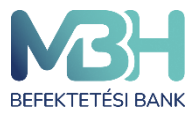

ugyfelszolgalat@mbhbank.hu

Telebank belföldről: +36 1 311 3110 Telebank külföldről: +36 1 311 3110

# MBH Netbroker alkalmazás

# Böngésző felületi felhasználói kézikönyv

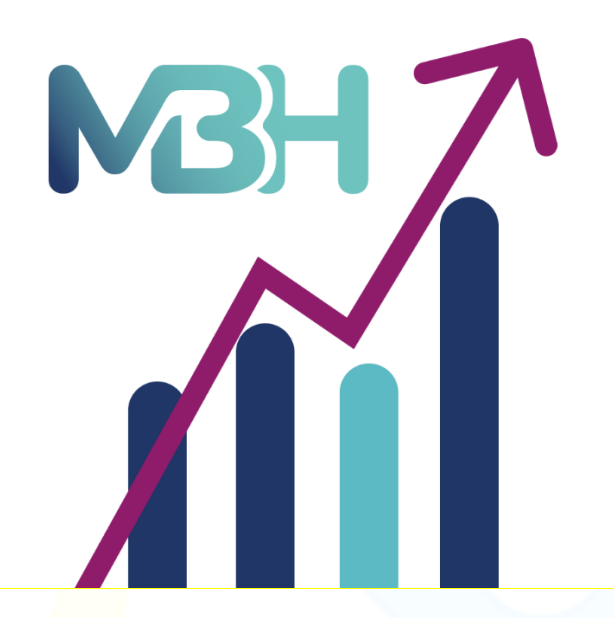

Felhasználói kézikönyv az MBH Befektetési Bank Zrt. Netbroker alkalmazás rendszeréhez

Kiadás dátuma: 2023.06.30.

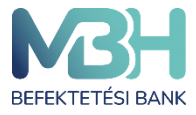

ugyfelszolgalat@mbhbank.hu

Tisztelt Ügyfelünk!

Az MBH Befektetési Bank Zrt. szolgáltatásait MBH Befektetési Bank Zrt.-n keresztül igénybe vevő ügyfelek részére a jelen felhasználói kézikönyv nyújt a MBH Netbroker alkalmazás szolgáltatásáról, a szolgáltatás igénybevételéről, funkcióiról, a felhasználást segítő alapvető tudnivalókról részletes tájékoztatást.

A MBH Netbroker szolgáltatás számítógépének, vagy mobiltelefonjának és tabletjének böngészőjéből érhető el.

Amennyiben a weblap használatával kapcsolatban kérdései merülnek fel vagy technikai segítségre van szüksége, hívja telefonos ügyfélszolgálatunkat a +36 1 311 3110 telefonszámon. A MBH Netbroker alkalmazás kézikönyvben feltüntetett szolgáltatások/termékek igénybevételének feltételeit, azok részletes tájékoztatóját, esetleges díjait/költségeit a mindenkor hatályos Üzletszabályzat és Díjjegyzék tartalmazza, ezért kérjük, hogy egy adott szolgáltatás/termék igénylését megelőzően részletesen tájékozódni szíveskedjen, tekintettel arra, hogy jelen kézikönyv célja a MBH Netbroker alkalmazás felület felhasználásának segítése.

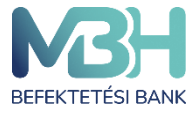

ugyfelszolgalat@mbhbank.hu

## Tartalom

| Bev         | ezető | í                                                              | 4  |
|-------------|-------|----------------------------------------------------------------|----|
| 1.          | Tech  | nnikai feltételek                                              | 5  |
| 2.          | Első  | lépések                                                        | 5  |
| 3.          | Első  | bejelentkezés                                                  | 6  |
| 3           | .1.   | Első belépés – fióki igénylés esetén                           | 6  |
| 3           | .2.   | Jelszó módosítása                                              | 6  |
| 3           | .3.   | Kötelező Üzletszabályzat és adatkezelési tájékoztató elfogadás | 7  |
| 4.          | Átte  | kintő képernyő                                                 | 8  |
| 5.          | Fels  | ő menüszalag bemutatás                                         | 10 |
| 6.          | Dok   | umentumok                                                      |    |
| 7.          | Szán  | nla összetétele képernyő (portfólió)                           |    |
| 8.          | Fánl  | diagram bemutatása                                             |    |
| 9.          | Tern  | néklap                                                         | 15 |
| 10.         | Ν     | em realizált nyereség / veszteség képernyő                     |    |
| 11.         | Ke    | ereskedhető termékek                                           |    |
| 1           | 1.1.  | Kötvények                                                      |    |
| 1           | 1.2.  | Befektetési jegyek                                             | 19 |
| 1           | 1.3.  | Részvények                                                     | 21 |
| 1           | 1.4.  | Kedvencek                                                      | 21 |
| 12.         | K     | ötvén <mark>yek je</mark> gyzése                               | 22 |
| 13.         | K     | ö <mark>tvények visszav</mark> áltása                          | 24 |
| 14.         | В     | efektetési jegy <mark>vétel</mark>                             |    |
| <b>15</b> . | В     | efektetési jegy viss <mark>zavált</mark> ás                    |    |
| 16.         | R     | észvény limit áras v <mark>ételi m</mark> egbízás              |    |
| 17.         | R     | észvény limit ár <mark>as véte</mark> li eladás                |    |
| 1           | 7.1.  | Megbízások                                                     |    |
| 18.         | Tr    | anzakció történet                                              |    |
| 19.         | Sz    | ámlaműveletek                                                  |    |
| 1           | 9.1.  | Pénz kiutalása folyószámlára                                   |    |
| 1           | 9.2.  | Pénz átvezetése számlák között                                 |    |
| 1           | 9.3.  | Számlaműveletek – Devizaváltás                                 |    |

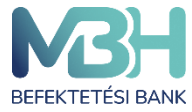

| 20.  | Dokumentumok                     | 39 |
|------|----------------------------------|----|
| 21.  | Beállítások                      | 40 |
| 21.1 | L. Jelszó módosítás              | 40 |
| 21.2 | 2. Valós idejű BÉT adatok        | 41 |
| 22.  | Elfelejtett jelszó               | 43 |
| 23.  | Felfüggesztés                    | 43 |
| 24.  | Tranzakció visszahívás (sztornó) | 43 |
| 25.  | Automatikus kiléptetés           | 44 |
| 26.  | Gyűjtőszámla                     | 44 |
|      |                                  |    |

### Bevezető

Az alábbi dokumentumban részletes tájékoztatást kaphat a MBH Netbroker alkalmazás befektetési weboldal használatával és funkcionalitásával kapcsolatban.

A weblap fő funkciói:

0

- Áttekintő lekérdezések (megbízások / tranzakciók)
- Kötvény kereskedés, ez alatt értve:
  - Lakossági állampapír (Magyar Állampapír) jegyzése
  - o Lakossági állampapír (Magyar Állampapír) visszaváltása
  - Egyéb kötvény jegyzése vagy vétele, ez alatt értve:
    - Magyar Államkötvény
    - Diszkont Kincstárjegy
    - Vállalati kötvény
    - Egyéb kötvény visszaváltása, ez alatt értve:
      - Magyar Államkötvény
      - Diszkont Kincstárjegy
      - Vállalati kötvény

(A kereskedhető kötvény termékek időszakosan érhetők el, ezért előfordulhat, hogy az adott fajtából vételi lehetőség nem áll rendelkezésre.)

- Befektetési jegy vétele
- Befektetési jegy visszaváltása
- A Budapesti Értéktőzsde (BÉT) azonnali piacán kereskedett részvény vétele
- A Budapesti Értéktőzsde (BÉT) azonnali piacán kereskedett részvény eladása
- Számlatörténet szűrő

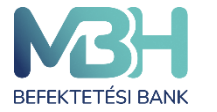

- Elküldött megbízások státusza, adatai
- Számlainformáció és számlaegyenlegek megtekintése
- Kereskedhető termékek áttekintő
- Tranzakciókhoz kapcsolódó automatikus üzenetek
- Biometrikus azonosítás (ujjlenyomattal, vagy Face ID segítségével)
- Dokumentumok kezelése
- Pénz átutalás fizetési számlára
- Pénz átutalás ügyfélszámlák között
- Kedvencek funkció
- Valós idejű BÉT adatok fel- és leiratkozás
- Devizaváltás

#### 1. Technikai feltételek

A weboldal teljeskörű használatát az alábbi böngészők utolsó két fő verziója támogatja:

- Google Chrome
- Safari
- Mozilla FireFox
- Microsoft Edge

Tájékoztatjuk, hogy a MBH Netbroker alkalmazás böngészős platform korlátozás nélkül elérhető mobilkészülékein és tabletjein is, de a platform funkciói és az ügyfélélmény kizárólag asztali nézetre lett optimalizálva. Emiatt a MBH Befektetési Bank Zrt. mobilkészülékein a MBH Mobilbroker applikáció használatát ajánlja (támogatja).

#### 2. Első lépések

Mobil használata esetén a MBH Mobilbroker App használata ajánlott. Az alkalmazás letölthető vagy frissíthető a Google Play / App Store áruházakból. Az applikáció telepítéséhez a készülék megfelelő alkalmazás áruházába szükséges belépni.

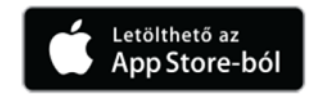

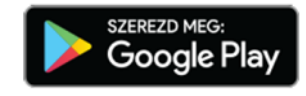

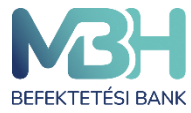

#### 3. Első bejelentkezés

#### 3.1. Első belépés – fióki igénylés esetén

Amennyiben Ön bármely MBH Befektetési Bank Zrt. függő ügynöki fiókjában igényelte a szolgáltatást, az alábbi módon tud bejelentkezni a szolgáltatásba:

A fiókban megtörtént az előregisztráció (szerződés megkötése). A belépéshez rendelkezésére áll a MBH Netbroker szolgáltatáshoz rendelt MBH Netbroker azonosítója, amelyet a szolgáltatási szerződésen és a felhasználói adatlapon is megtalál. SMS-ben megküldésre került az egyszer használatos jelszava a fióki regisztráció alkalmával megadott telefonszámra. A **Bejelentkezés** gomb megnyomásával kezdhető meg az weblapra történő belépés.

A Bejelentkezés oldalon adja meg a fiókban kapott MBH Netbroker azonosítóját (Felhasználónév), illetve az egyszer használatos kezdeti jelszavát.

Amennyiben 3 alkalommal hibásan kerül beírásra a jelszó, a rendszer automatikusan blokkolja a hozzáférést 60 percre, amely az idő leteltét követően feloldódik. A blokkolás ideje alatt a MBH Netbroker szolgáltatás nem elérhető és újbóli próbálkozás esetén újra 60 percre blokkolásra került az ügyfél.

Amennyiben a felhasználónév és jelszó helyesen került megadásra, a fióki regisztráció során megadott mobiltelefonszámra SMS-ben kiküldésre kerül a hitelesítő kód.

Hibás kód esetén figyelmeztető üzenet jelenik meg.

Abban az esetben, ha nem érkezik meg az SMS, akkor a Kétfaktoros hitelesítés felugró ablak jobb felső sarkán szereplő X-el ki lehet lépni a folyamatból, és a felhasználó a Bejelentkezési képernyőre jut.

#### 3.2. Jelszó módosítása

Az SMS-ben megkapott **kezdeti jelszavát kötelezően meg kell változtatni az első belépést követően**. Az **"Új jelszó**" képernyő tájékoztatást nyújt az új jelszóhoz használható karakterekről. Az itt leírtakat figyelembe véve módosíthatja a kezdeti bejelentkezési jelszavát.

Az azonosítást és hitelesítést követően, a weblap kéri, hogy változtassa meg a MBH Netbroker alkalmazás jelszavát a véglegesre:

• A megjelenő képernyőn két alkalommal szükséges megadnia a kívánt jelszót.

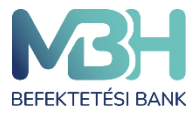

- A választott jelszónak minimum 12 karakter hosszúnak kell lennie, és tartalmaznia kell legalább 1 kis betűt, 1 nagy betűt és 1 speciális karaktert (pl: #;&;@;\$;%,stb).
- Hibás jelszóválasztás/megadás esetén a weblap hibaüzenetet jelenít meg.

A végleges jelszó 6 hónapig érvényes.

#### 3.3. Kötelező Üzletszabályzat és adatkezelési tájékoztató elfogadás

A MBH Netbroker alkalmazás weboldal használatának előfeltétele, hogy megismerje és elfogadja az Adatkezelési Tájékoztató, valamint az MBH Befektetési Bank Zrt. Befektetési Szolgáltatások Üzletszabályzat tartamát.

Az Ön első bejelentkezésekor felugró ablakban megjelenik egy információs ablak, amely átnavigál egy oldalra, ahol betöltődik az Adatkezelési tájékoztató szövege, amelyet Önnek el kell fogadnia a MBH Netbroker alkalmazás-ba való belépéshez.

Amennyiben Ön az adatkezelési tájékoztatót nem fogadja el, a rendszernek ki kell léptetnie Önt, mivel csak elfogadás esetén van lehetőség a rendszer használatára.

Ha változik az Adatkezelési tájékoztató, ismételten biztosítja a weboldal, hogy a megváltozott Adatkezelési tájékoztatót is elfogadja az ügyfél a használat előtt.

A "**Tovább az üzletszabályzatra**" gombra kattintva Ön elfogadja az Adatkezelési tájékoztatóban foglaltakat.

Az Adatkezelési tájékoztatóban foglaltak elfogadását követően megjelenik egy információs ablak, ahol áttekinthető az aktuális MBH Befektetési Bank Zrt. Befektetési Szolgáltatások Üzletszabályzat szövege, amelyet Önnek el kell fogadnia az alkalmazásba való belépéshez.

Amennyiben Ön az Üzletszabályzatot nem fogadja el, a rendszernek ki kell léptetnie Önt, mivel csak elfogadás esetén van lehetőség a rendszer használatára.

Ha változik az Üzletszabályzat, ismételten biztosítja weboldal, hogy a megváltozott Adatkezelési tájékoztatót is elfogadja az ügyfél a használat előtt.

Az "**Elfogadás**" gombra kattintva Ön elfogadja az MBH Befektetési Bank Zrt.. Befektetési Szolgáltatások Üzletszabályzatában foglaltakat.

Az Üzletszabályzatot és az adatkezelési tájékoztatót csak az első bejelentkezéskor, illetve abban az esetben szükséges elfogadni, ha időközben változna valamelyik dokumentum.

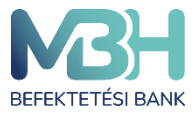

ugyfelszolgalat@mbhbank.hu

Telebank belföldről: +36 1 311 3110 Telebank külföldről: +36 1 311 3110

## 4. Áttekintő képernyő

| Kereskedés 🗸 Számla Kereskedés 🗸 Sz                         |                                                     | entumok Értesítések 🛛                                            | 0000992 음                     |  |  |  |
|-------------------------------------------------------------|-----------------------------------------------------|------------------------------------------------------------------|-------------------------------|--|--|--|
|                                                             |                                                     |                                                                  | Frissitve: 2023.04.19 12:20   |  |  |  |
|                                                             | AKTUÁLIS TELJES                                     | PORTFÓLIÓ ÉRTÉK                                                  |                               |  |  |  |
|                                                             | 244 893                                             | 623 HUF                                                          |                               |  |  |  |
| NEM R                                                       | NEM REALIZÁLT NYERESÉG / VESZTESÉG: 102 004 729 HUF |                                                                  |                               |  |  |  |
|                                                             |                                                     |                                                                  |                               |  |  |  |
| Portfólió áttekintés Összes>                                |                                                     | Legfrissebb dokumentumok Összes >                                |                               |  |  |  |
| Befektetési számla<br>99,48%                                | 243 609 174 HUF<br>102 004 729 HUF                  |                                                                  |                               |  |  |  |
| NYESZ<br>0,50%                                              | 1 233 042 HUF<br>0 HUF                              |                                                                  |                               |  |  |  |
| TBSZ 2023<br>0,02%                                          | 51 407 HUF<br>0 HUF                                 |                                                                  |                               |  |  |  |
|                                                             |                                                     | Önnek nincsenek elérhető dokumentu                               | mai                           |  |  |  |
| Kedvencek Összes>                                           |                                                     | Legutóbbi tranzakciók Összes>                                    |                               |  |  |  |
| AE Smart Money                                              | 1,522397 HUF<br>0,00%                               | <b>Mobil - Bank indítás (BANK) - GIRO</b><br>HUF                 | 2 900 000 HUF<br>2023.04.18 > |  |  |  |
| BFM EMEA Rv. EUR                                            | 0,780400 EUR<br>0,00%                               | <b>Mobil - Bank indítás (BANK) - GIRO</b><br>HUF                 | 2 222 HUF >                   |  |  |  |
|                                                             |                                                     | <b>Mobil - Bank indítás (BANK) - GIRO</b><br>HUF                 | 1 111 HUF > 2023.04.17        |  |  |  |
|                                                             |                                                     | Mobil - Ügyfél pénz számlái között átvezetés<br>USD - USA DOLLÁR | 22,22 USD > 2023.04.17 >      |  |  |  |
|                                                             |                                                     |                                                                  |                               |  |  |  |
| BEFEKTETÉSI BANK                                            |                                                     |                                                                  |                               |  |  |  |
| Felhasználói kézikönyv   Kapcsolat   Üzletszabályzat   Adat | tkezelési tájékoztató   Díjjegy:                    | zék   MiFID                                                      |                               |  |  |  |

A bejelentkezést követően az áttekintő képernyő az első képernyő, ami megjelenik. Ezen a képernyőn gyorsan és egyszerűen megtekintheti a befektetéseivel kapcsolatos információkat.

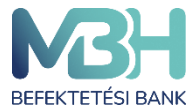

Az alkalmazott árfolyamokat a bank határozza meg, a rendelkezésre álló információk alapján. Valamennyi termék értéke forintban kerül bemutatásra. Az alábbi árfolyamok kerülnek alkalmazásra: Kötvények: adott napra érvényes, utolsó ismert ügyfél szempontjából eladási ár. Befektetési jegy: utolsó ismert árfolyam Részvény: utolsó ismert tőzsdei záróár Deviza: utolsó ismert MNB középárfolyam Egyéb termékek: utolsó ismert árfolyam, amennyiben nem elérhető vagy nem áll rendelkezésre névérték.

Felhívjuk a figyelmet, hogy a portfólió értékelése minden belépés esetén frissül, így a napközbeni árfolyamváltozás okán napon belül is változhatnak a piaci értékek.

A képernyő az **Aktuális teljes portfólió érték**et mutatja, az elérhető utolsó ismert árfolyamokon/záróárakon/névértéken forintban kifejezve az alábbi szabályok alapján:

A teljes portfólió érték alatt látható a **Nem realizált nyereség / veszteség**, amely a teljes portfólióra vonatkozó bruttó érték, amely nem tartalmazza az esetleges adólevonásokat, díjakat, egyéb költségeket.

**Portfólió áttekintés** képernyőn látható befektetési számláinak felsorolása. Amennyiben több típusú számlával is rendelkezik (pl. TBSZ, NYESZ, Befektetési számla, stb...), úgy a képernyőn a három, legnagyobb értékű számla jelenik meg. A számla megnevezése mellett kerül feltüntetésre a portfolió piaci értéken kimutatva, annak teljes portfólión belüli aránya, illetve az adott számlán lévő termékeken a befektetés időpontjától elért nyereség / veszteség mértéke.

Adott elemre kattintva a portfolió áttekintő oldalra kerül a képernyő, ahol a kiválasztott **Portfólió összetétele** nyílik meg. Amennyiben az **Összes** gomb kerül kiválasztásra, számla szerinti bontásban látható a portfólió.

A **Kedvencek** részben az Ön által kedvencnek jelölt napi százalékos árfolyamváltozás szerinti 4 legjobban teljesítő értékpapír látható felsorolva, míg az **Összes** gombra kattintva megtekintheti az összes kedvencét.

A **Legfrissebb dokumentumok** mező megjeleníti a 3 legutóbbi dokumentumot, míg az **Összes** gombra kattintva a **Dokumentumok** menüpontba lép, ahol megtekintheti összes dokumentumát.

A **Legutóbbi tranzakciók** tartalmazzák az Ön legutóbbi 4 lezárt tranzakciójának legfőbb adatait (tranzakció neve, értékpapír rövid neve, tranzakció értéke, teljesülés dátuma). Az **Összes** 

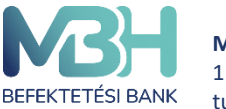

gombra kattintva az alkalmazás a **Tranzakció történet** lezárt tranzakcióihoz navigál, míg az egyes elemekre kattintva a kiválasztott tranzakció tranzakciós részletei nyílnak meg.

### 5. Felső menüszalag bemutatás

| Áttekintő Számla Kereskedés                                                                          |                                    | nentumok Értesítések 6                                           | 0000992 <u></u>             |  |  |
|----------------------------------------------------------------------------------------------------|------------------------------------|------------------------------------------------------------------|-----------------------------|--|--|
|                                                                                                    |                                    |                                                                  | Frissitve: 2023.04.19 12:20 |  |  |
|                                                                                                    | AKTUÁLIS TELJES                    | PORTFÓLIÓ ÉRTÉK                                                  |                             |  |  |
|                                                                                                    | 244 893                            | 623 HUF                                                          |                             |  |  |
|                                                                                                    | NEM REALIZÁLT NYERESÉG / N         | /ESZTESÉG: <b>102 004 729 HUF</b>                                |                             |  |  |
| Portfólió áttekintés Összes>                                                                         |                                    | Legfrissebb dokumentumok Összes >                                |                             |  |  |
| Befektetési számla<br>99,48%                                                                         | 243 609 174 HUF<br>102 004 729 HUF |                                                                  |                             |  |  |
| NYESZ<br>0,50%                                                                                       | 1 233 042 HUF<br>0 HUF             |                                                                  |                             |  |  |
| TBSZ 2023<br>0,02%                                                                                   | 51 407 HUF<br>0 HUF                |                                                                  |                             |  |  |
| Kadvaggak össes                                                                                      |                                    | Önnek nincsenek elérhető doku                                    | mentumai                    |  |  |
| AE Smart Money                                                                                       | 1,522397 HUF<br>0,00%              | Mobil - Bank indítás (BANK) - GIRO<br>HUF                        | 2 900 000 HUF >             |  |  |
| BFM EMEA Rv. EUR                                                                                     | 0,780400 EUR<br>0,00%              | Mobil - Bank indítás (BANK) - GIRO<br>HUF                        | 2 222 HUF >                 |  |  |
|                                                                                                    |                                    | <b>Mobil - Bank indítás (BANK) - GIRO</b><br>HUF                 | 1 111 HUF > 2023.04.17 >    |  |  |
|                                                                                                    |                                    | Mobil - Ügyfél pénz számlái között átvezetés<br>USD - USA DOLLÁR | 22,22 USD<br>2023.04.17 >   |  |  |
|                                                                                                    |                                    |                                                                  |                             |  |  |
| BEFEKTETÉSI BANK                                                                                     |                                    |                                                                  |                             |  |  |
| Felhasználói kézikönyv   Kapcsolat   Üzletszabályzat   Adatkezelési tájékoztató   Díjjegyzék   MiFID |                                    |                                                                  |                             |  |  |

A képernyőn megjelenő menüszalagok a gyorsabb navigálást segítik elő.

Az **Áttekintő** fül megnyomásával a teljes portfólió áttekintő képernyőre léphet át.

A **Portfólió** a portfóliót bemutató fánk diagram képernyőre ugrik.

A **Kereskedés** gomb lenyíló menüjében további aloldalakra navigálhat: ezek a **Kereskedés** menüpont, ahol a kereskedhető termékek között böngészhet, a **Megbízások** menüpont, ahol különböző megbízásait kezelheti, illetve a **Tranzakció történet**, ahol korábbi tranzakcióit szűrheti és láthatja felsorolva.

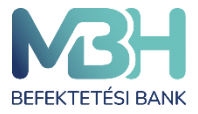

A **Számlaműveletek** oldalon különböző, számláihoz kapcsolódó műveleteket indíthat: **Deviza** váltás, Pénz kiutalása folyószámlára, és Pénz átvezetése számlák között.

A Dokumentumok fül megnyomásával a kivonatait kezelheti.

Az Értesítések oldalon a kapott értesítéseit tekintheti meg.

A menüsor jobb szélén a Profil ikonra kattintva további opciókat érhet el.

#### 6. Dokumentumok

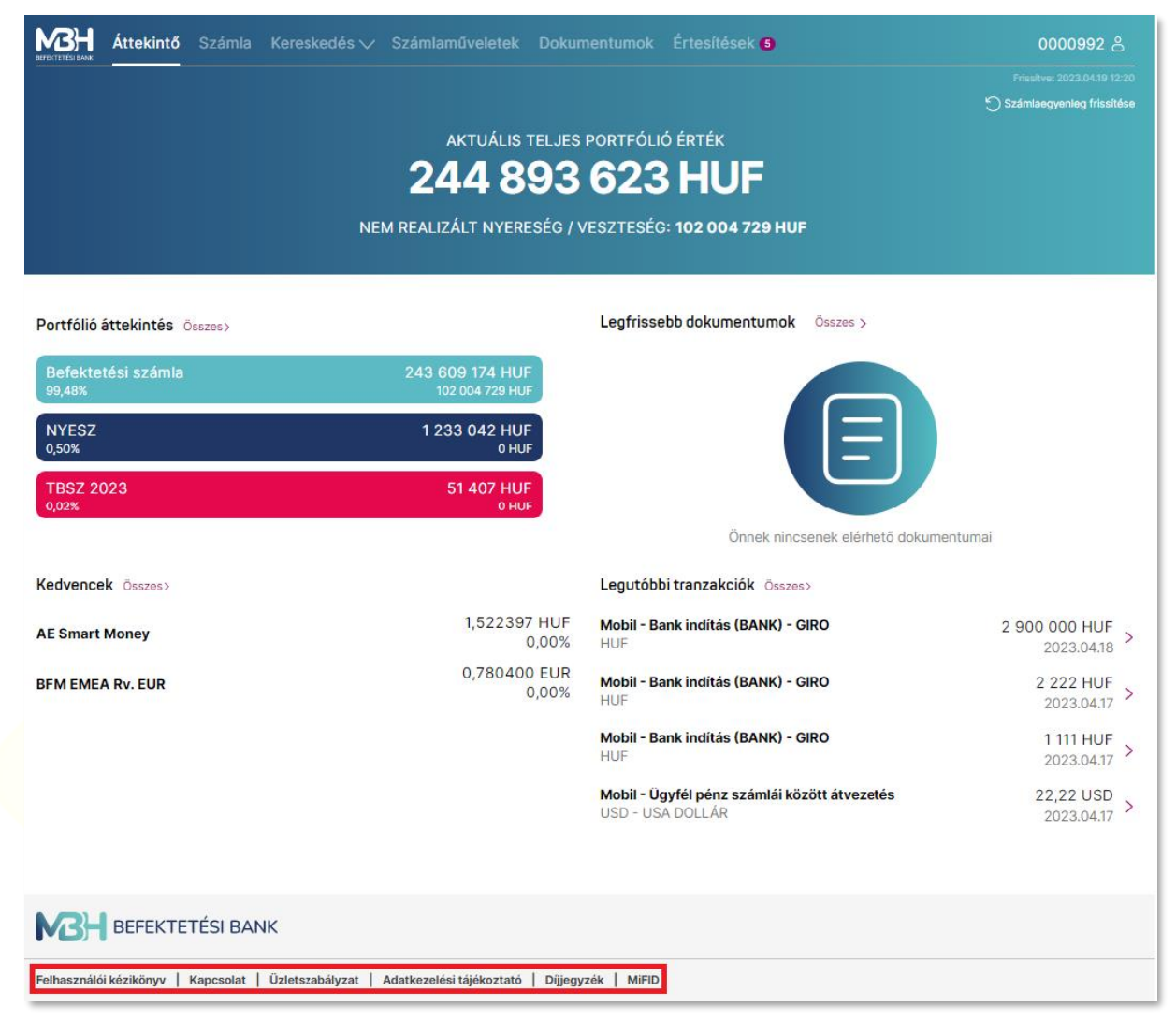

Minden oldal alján megtalálhatja a hivatkozásait a MBH Netbroker szolgáltatáshoz kapcsolódó különböző dokumentumoknak:

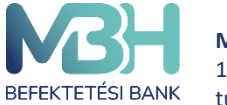

Telebank belföldről: +36 1 311 3110 Telebank külföldről: +36 1 311 3110

- Felhasználói kézikönyv
- Kapcsolat
- Üzletszabályzat
- Adatkezelési tájékoztató
- Díjjegyzék
- MiFID

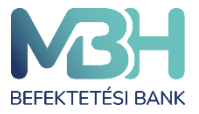

## 7. Számla összetétele képernyő (portfólió)

| <section-header><section-header><section-header><section-header><section-header></section-header></section-header></section-header></section-header></section-header>                                                                                                    | р ЕКТЕК<br>В НОС<br>102 004 729 HUF<br>102 004 729 HUF<br>1233 00 HF<br>0 HJ<br>14 764 370 HUF<br>14 764 370 HUF<br>14 764 370 HUF<br>14 764 370 HUF<br>14 893 623 HUF                                                                                  | SULY<br>49,73%<br>40,20%<br>6,03%<br>4,04%<br>100,00%                       |
|----------------------------------------------------------------------------------------------------|----------------------------------------------------------------------------------------------------|-----------------------------------------------------------------------------|
| ACTUALUS TELLIES PORTFOLD<br>2444 893 623<br>MERELIZALT NYERESÉG (VESZTESÉG<br>Retentiteles portrouve<br>2448 893 623<br>MERELIZALT NYERESÉG (VESZTESÉG<br>2458 600 TAV HZ<br>2458 600 TAV HZ                                                                                                    | PHOF           102 004 729 HUF           1233 002 HUF           0HUF           1233 002 HUF           0HUF           0HUF           121 789 893 HUF           98 440 000 HUF           14 764 370 HUF           9 899 360 HUF           244 893 623 HUF | SULY<br>49,73%<br>40,20%<br>6,03%<br>4,04%<br>100,00%                       |
| Query Council       Council       Council<                                                                                                    | PIOF           102 004 729 HUF           1233 007 HUF           0HUF           0HUF           1217 789 893 HUF           98 440 000 HUF           14 764 370 HUF           9 899 380 HUF           244 893 623 HUF                                      | SULY<br>49,73%<br>40,20%<br>6,03%<br>4,04%<br>100,00%                       |
| Obsizes számla       Befektetési számla         Jásses dzámla       Szi Bél töltétési számla         Jásses dzámla       Szi Bél töltétési számla         Szi Bél töltétési számla       Szi Bél töltétési számla         Szi Bél töltétési számla       Szi Bél töltétési számla         Szi Bél töltétési számla       Szi Bél töltétési számla         Szi Bél töltétési számla       Szi Bél töltétési számla         Szi Bél töltétési Számla       Szi Bél töltétési Számla         Szi Bél töltétési Számla       Szi Bél töltétési Számla         Szi Bél töltétési Számla       Szi Bél töltétési Számla         Szi Bél töltétési Számla       Szi Bél töltétési Számla         Szi Bél töltétési Számla       Beltététési Szi Bél töltétési Szi Bél töltétési Szi Bél töltétési Szi Bél töltétési Szi Bél töltétési Szi Bél töltétési Szi Bél töltétési Szi Bél töltétési Szi Bél töltétési Szi Bél töltétési Szi Bél töltétési Bél töltétési Szi Bél töltétési Szi Bél töltétési Bél töltétési Bél töltétési Szi Bél töltétési Bél töltétési Bél töltétési Szi Bél töltétési Bél töltétési Bél töltétési Bél töltétési Bél töltétési Bél töltétési Bél töltétési Bé                                                                                                    | E 102 004 729 HUF<br>NYESZ<br>1233 00 H/F<br>0 HJF<br>PIACI ÉRTÉK<br>121 789 893 HUF<br>98 440 000 HUF<br>14 764 370 HUF<br>9 899 360 HUF<br>244 893 623 HUF                                                                                            | SULY<br>49,73%<br>40,20%<br>6,03%<br>4,04%                                  |
| Obscies straining<br>34 899 62014 #<br>300472914 #       Befektetedes straining<br>34 899 72014 #         sszes szâmla       Image: Endocument (Marcel International<br>Marcel International<br>Marcel International<br>Marcel International<br>Összes számla       Image: Image: I                                                                                                    | NYESZ<br>1223002H/F<br>0HU <sup>#</sup><br>PIACI ERTEK<br>121 789 893 HUF<br>98 440 000 HUF<br>14 764 370 HUF<br>9 899 360 HUF<br>244 893 623 HUF                                                                                                    | 2023<br>Pref<br>EF<br>SULY<br>49,73%<br>40,20%<br>6,03%<br>4,04%<br>100,00% |
| Osszes számla<br>34.600 504 LSF<br>10:004 729 LBF       sszes számla       Image: Strategy (Strategy (Strategy                                                                                                    | NYESZ<br>1233 00: HJF<br>0HJ#<br>PIACI ERTEK<br>121 789 893 HJF<br>98 440 000 HJF<br>14 764 370 HJF<br>9 899 360 HJF<br>244 893 623 HJF                                                                                                    | 2023<br>PHEF<br>EF<br>SULY<br>49,73%<br>40,20%<br>6,03%<br>4,04%<br>100,00% |
| Isszes számla<br>Alsszes számla                                                                                                    | PIACI ERTEK<br>121 789 893 HUF<br>98 440 000 HUF<br>14 764 370 HUF<br>9 899 380 HUF<br>244 893 623 HUF                                                                                                    | SULY<br>49,73%<br>40,20%<br>6,03%<br>4,04%<br><b>100,00%</b>                |
| SSZES SZAMIA<br>SSZES SZAMIA<br>SSZES SZAMIA<br>SSZES SZAMIA<br>SSZES SZAMIA<br>SSZES SZAMIA<br>SSZES SZAMIA<br>SZES<br>SZES SZAMIA<br>SZES<br>SZES<br>SZES<br>SZE | PIACI ÉRTÉK<br>121 789 893 HUF<br>98 440 000 HUF<br>14 764 370 HUF<br>9 899 380 HUF<br>244 893 623 HUF                                                                                                    | SULY<br>49,73%<br>40,20%<br>6,03%<br>4,04%<br><b>100,00%</b>                |
| <ul> <li>Deviza</li> <li>Részvény</li> <li>Befektetési jegy</li> <li>Allampapir</li> <li>Összes</li> <li>X Keresés</li> <li>INSTRUMENTUM 4, PACI ÉRTÉK 4,</li> <li>Összes számla</li> <li>244 893 623 HUF</li> </ul>                                                                                                    | PIACI ÉRTÉK<br>121 789 893 HUF<br>98 440 000 HUF<br>14 764 370 HUF<br>9 899 360 HUF<br>244 893 623 HUF                                                                                                    | SULY<br>49,73%<br>40,20%<br>6,03%<br>4,04%<br><b>100,00%</b>                |
| Bereviza     Befektetési jegy     Befektetési jegy     Allampapir     Összes      Keresés     INSTRUMENTUM 4, PIACI ÉRTÉK 4      Összes számla     244 893 623 HUF                                                                                                    | 121 789 893 HUF<br>98 440 000 HUF<br>14 764 370 HUF<br>9 899 360 HUF<br>244 893 623 HUF                                                                                                    | 49,73%<br>40,20%<br>6,03%<br>4,04%                                          |
| Részvény     Befektetési jegy     Allampapir     Összes      NSTRUMENTUM      PIACI ÉRTÉK       Összes számla                                                                                                    | 98 440 000 HUF<br>14 764 370 HUF<br>9 899 360 HUF<br>244 893 623 HUF                                                                                                    | 40,20%<br>6,03%<br>4,04%<br><b>100,00%</b>                                  |
| Befektetési jegy     Allampapir     Összes                                                                                                    | 14 764 370 HUF<br>9 899 360 HUF<br>244 893 623 HUF                                                                                                    | 6,03%<br>4,04%<br><b>100,00%</b>                                            |
| Allampapir<br>Összes      Allampapir<br>Összes      PIACI ÉRTÉK ↓      Összes számla      244 893 623 HUF                                                                                                    | 9 899 360 HUF<br>244 893 623 HUF                                                                                                    | 4,04%<br>100,00%                                                            |
| Összes<br>A Keresés<br>INSTRUMENTUM J. PIACI ÉRTÉK J.<br>Összes számla 244 893 623 HUF                                                                                                    | 244 893 623 HUF                                                                                                    | 100,00%                                                                     |
| Q Keresés<br>INSTRUMENTUM↓ PIACI ÉRTÉK↓<br>Összes számla 244 893 623 HUF                                                                                                    |                                                                                                    |                                                                             |
| INSTRUMENTUM J         PIACI ÉRTÉK J           Összes számla         244 893 623 HUF                                                                                                    |                                                                                                    |                                                                             |
| Összes számla 244 893 623 HUF                                                                                                    | NEM REALIZÁLT 4<br>NYERESÉG /<br>VESZTESÉG                                                                                                    | SULY 🕁                                                                      |
|                                                                                                    | 102 004 729 HUF                                                                                                    | 100,00%                                                                     |
| Összes összecsukása                                                                                                    |                                                                                                    |                                                                             |
| - Deviza (3) 121 789 893 HUF                                                                                                    | 0 HUF                                                                                                    | 49,73%                                                                      |
| HUF 114 147 131 HUF                                                                                                    | 0 HUF                                                                                                    | 46,61%                                                                      |
| EUR 4 051 077 HUF                                                                                                    | 0 HUF                                                                                                    | 1,65%                                                                       |
| USD 3 591 685 HUF                                                                                                    | 0 HUF                                                                                                    | 1,47%                                                                       |
| + Részvény (1) 98 440 000 HUF                                                                                                    | 97 440 000 HUF                                                                                                    | 40,20%                                                                      |
| + Befektetési jegy (1) 14 764 370 HUF                                                                                                    | 4 764 370 HUF                                                                                                    | 6,03%                                                                       |
| + Állampapír (2) 9 899 360 HUF                                                                                                    | - 199 641 HUF                                                                                                    | 4,04%                                                                       |
| + Állampapír (2) 9 899 360 HUF                                                                                                    | - 199 641 HUF                                                                                                    | 4,04%                                                                       |

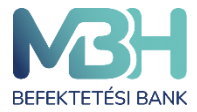

A funkció megnyitásakor Ön a **teljes portfólióját látja alapértelmezetten, számlák szerinti bontásban egy fánk diagramon, illetve alatta lista nézetben**. Számlái közül csak és kizárólag az aktív státuszúak fognak megjelenni az felsorolásban és azok készletei kerülnek beszámításra az összértékekbe. A portfólió összetételben a SAXO (A/S) partneri számlán tartott termékek nem kerülnek beszámításra, azonban a szabad, zárolt és fedezetben lévő egyenlegek igen.

A fejlécben az Ön teljes portfóliójának aktuális piaci értéke jelenik meg forintban. A piaci érték alatt látható az adott napi, teljes nem realizált nyereség/veszteség értéke szintén forintban. Az összeg tartalmazza az árfolyam és a devizahatást egyaránt, azonban nem tartalmazza a költségeket, díjakat, adó és járuléklevonásokat.

Az aktuális teljes portfólió érték alatt választhat, hogy **Összes** számlájának értékét szeretné megtekinteni, illetve választhat meglévő aktív számlái közül. Ehhez a felsorolásban válassza ki a kívánt számlát az arra való kattintással. Amennyiben több számlája lenne, mint amennyi kifér a képernyőre, a számla lista jobb oldalán látható nyílra való kattintással oldalra görgethet.

A számla kiválasztását követően a **Felhasználható pénzösszeg** felugró ablaka a **Portfólió** menüben kiválasztott számla pénzállományát mutatja devizánkénti bontásban. Például, ha Ön **Összes számla** nézetben nyitja meg az ablakot, akkor az összes számlája állományát egyben látja, azonban ha csak a **Befektetési számla** van kiválasztva, akkor csak ennek a számlának az állományát mutatja. Az alkalmazott árfolyamokról és további részletekről a Felhasználói kézikönyvből tájékozódhat.

#### 8. Fánkdiagram bemutatása

A teljes portfólió megtekinthető a következő bontásokban:

- Számla szerint
- Eszközosztály szerint
- Pénznem szerint

Jelen képernyőn a teljes portfólió eszközosztály szerinti csoportosítása látható.

A listán található csoportosítás dinamikusan változik a fent kiválasztott bontásnak megfelelően. A lista a csoport súlyait tekintve mindig csökkenő sorrendben jelenik meg. A diagram mellett jelmagyarázatként megjelennek a kategóriák nevei valamint a százalékos értékük, amennyiben 7%-nál nagyobb súlyúak. A 7%-nál kisebb súlyú kategóriák esetén a százalékos értékek, a diagramon adott szeletre kattintva jelennek meg. 1%-os súlyok esetén egészre kerekítve kerülnek feltüntetésre a százalékos értékeket, míg 1% alatt az első tizedesjegyig a kerekítés általános szabályai szerint. A diagram alatti listában minden esetben két tizedesjegyig kerül kimutatásra.

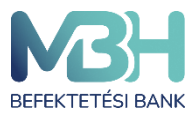

#### 9. Terméklap

Az adott termék terméklapján láthatóak a kiválasztott instrumentum legfontosabb jellemzői, így típus függvényében láthatóak a visszatekintő hozamok, illetve a termék legfőbb adatai.

A terméklap oldalon látható az adott termék árfolyama, illetve amennyiben rendelkezésre állnak adatok megtekinthető a termék árfolyamváltozása, különböző időtávokon.

A visszatekintő hozamok szintén az adott termékre vonatkozó, múltbéli hozamokat mutatják.

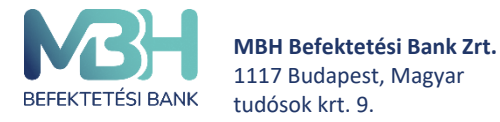

A kiválasztott termék neve mellett lehetőség van a **Kedvencek** listához adni, az ott látható csillag ikon megnyomásával.

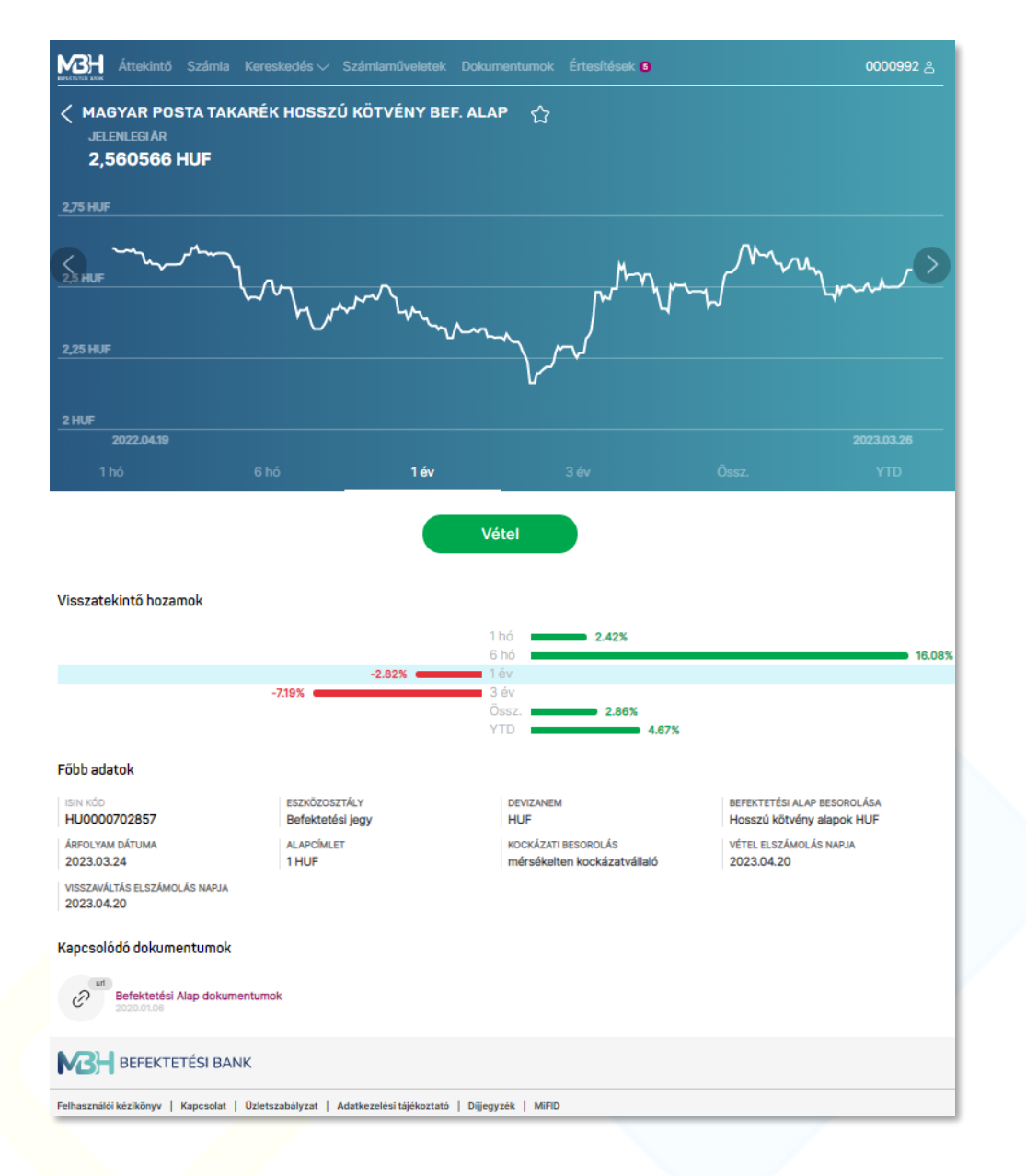

### 10. Nem realizált nyereség / veszteség képernyő

A portfólió menüpontból indulva, a terméket kiválasztva megjelenik a **Nem realizált nyereség/veszteség** funkció. A képernyőn a termék eredeti devizanemében vagy forintban látható az adott eszközön nem realizált nyereség / veszteség. A képernyőn valamennyi

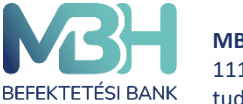

készletre összesen, illetve bekerülésenként (vásárlásonként) is kimutatásra kerül a nyereség / veszteség, feltüntetve a készletre vonatkozó darabszám, bekerülési érték információkat is.

Felhívjuk figyelmét, hogy a kimutatott értékek bruttó értékek, nem tartalmazzák az adó és egyéb díjlevonásokat, céljuk tájékoztató jellegű. A végső nyereség / veszteség az értékpapír elszámolási rendjének függvényében változhat.

További információ, hogy értékesítés esetén a rendszer az úgy nevezetett FIFO elvet alkalmazza, tehát a legrégebbi bekerülési dátumú (legrégebben vásárolt) termék kerül először eladásra.

| Décalatok >         | ×                                                |                     |                |                         |  |  |  |
|---------------------|--------------------------------------------------|---------------------|----------------|-------------------------|--|--|--|
|                     |                                                  | Eredeti (HUF)       |                |                         |  |  |  |
| BĘKERÜLÉS<br>DÁTUMA | DARABSZÁM                                        | BEKERÜLÉSI<br>ÉRTÉK | PIACI ÉRTÉK    | NEM<br>REALIZALT<br>P/L |  |  |  |
| 2023.03.29          | 10 000 000                                       | 10 000 000 HUF      | 14 936 760 HUF | 4 936 760 HUF           |  |  |  |
|                     |                                                  |                     |                |                         |  |  |  |
|                     |                                                  |                     |                |                         |  |  |  |
|                     |                                                  |                     |                | _                       |  |  |  |
|                     | NEM REALIZÁLT BRUTTÓ NYERESÉG/VESZTESÉG ÖSSZESEN |                     |                |                         |  |  |  |
|                     |                                                  |                     | 4 93           |                         |  |  |  |

#### 11. Kereskedhető termékek

A kereskedhető termékeket a felső menüszalagban a **Kereskedés** lenyitásával, és a legördülő menüben ismételten a **Kereskedés** opció kiválasztásával érheti el. A menüpontot meghívva az elérhető lakossági állampapírok, befektetési jegyek és részvények, illetve kiválasztott

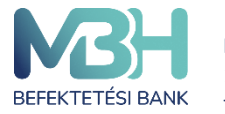

kedvencei jelennek meg külön aloldalakon. Az adott aloldalon lehetőség van a szűrésre, illetve a keresésre. A keresés az értékpapír nevére alkalmazható, szabadszavas keresés formájában.

Az értékpapír neve mellett az aktuális bruttó eladási árfolyam kerül feltüntetésre - illetve jegyezhető állampapírok/kötvények esetében a jegyzési árfolyam, befektetési jegyeknél az érvényes piaci árfolyam, továbbá az elmúlt egy év alatt elért éves hozam, BÉT-en kereskedhető részvények esetében a valós vagy késleltetett árfolyam adatok, alatta pedig a napi árfolyamváltozás kerül megjelenítésre százalékos formában (valós vagy késleltetett érték szerint).

#### 11.1. Kötvények

| Állampapírok                      | Befektetési jegyek | Kedve          | encek        |
|-----------------------------------|--------------------|----------------|--------------|
| Állampapírok                      |                    |                |              |
| Q Keresés                         |                    |                |              |
|                                   | DEVIZANEM          | AKTUÁLIS KAMAT | JELENLEGI ÁR |
| 🕲 2025/N BÓNUSZ MAGYAR ÁLLAMPAPÍR | HUF                | 0,00%          | 98,0000%     |
|                                   |                    |                |              |

A **Kereskedés** menüpont **Kötvények** aloldalán találhatóak a jegyezhető állampapírok, magyar államkövények, diszkont kincstárjegyek, illetve egyéb kötvények. A kereskedhető kötvények lista formájában jelennek meg.

#### Kötvények kereskedése, ez alatt értve:

- Lakossági állampapír (Magyar Állampapír) jegyzése
- Lakossági állampapír (Magyar Állampapír) visszaváltása
- Egyéb kötvény jegyzése vagy vétele, ez alatt értve:
  - Magyar Államkötvény
  - Diszkont Kincstárjegy
  - Vállalati kötvény
  - Egyéb kötvény visszaváltása, ez alatt értve:
    - Magyar Államkötvény
    - Diszkont Kincstárjegy
    - Vállalati kötvény

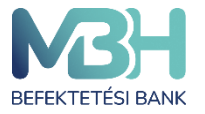

# (A kereskedhető kötvény termékek időszakosan érhetők el, ezért előfordulhat, hogy az adott fajtából vételi lehetőség nem áll rendelkezésre.)

A kötvények listája szűrhető: futamidő, kamatozás típusa, devizanem és értékpapír fajta szerint. A kötvénynél a listában az értékpapír neve mellett az Ön szempontjából eladási bruttó árfolyam kerül megjelenítésre.

A kiválasztott kötvény fölé irányítva a kurzort megjelenik egy **Jegyzés** vagy **Vétel** gomb, amelyre kattintva egyből vételi tranzakció kezdeményezhető, míg a **Visszaváltás** vagy **eladás** gomb megnyomásával visszaváltási tranzakció, amennyiben Ön rendelkezik készlettel az adott kötvényből.

#### Befektetési jegyek

|                                                                                                  | акти́аlis telji<br>110 356 3 | es portfólió érték<br>15 839 H | UF           |            |
|--------------------------------------------------------------------------------------------------|------------------------------|--------------------------------|--------------|------------|
| TELJES BEFEKTETT TÕKE : <b>1 225 849 884 HUF</b><br>SZABAD PÉNZEGYENLEG : <b>165 069 976 HUF</b> |                              |                                |              |            |
| Kötvények                                                                                        | Befektetési jegyek           | Részvén                        | yek          | Kedvencek  |
| Befektetési jegyek                                                                               |                              |                                |              |            |
| Q Keresés 🛛 🖓 Sz                                                                                 | ũrés                         |                                |              |            |
|                                                                                                  |                              | DEVIZANEM                      | JELENLEGI ÁR | ÉVES HOZAM |
| AEGON SMART MONEY BEF.ALAP                                                                       |                              | HUF                            | 1,612245 HUF | +12,91%    |
| ALLIANZ INDEXKÖVETŐ RÉSZV. BEF. AL                                                               | AP                           | HUF                            | 1,511497 HUF | +3,53%     |
| 🟠 ALLIANZ KÖTVÉNY BEFEKTETÉSI AL                                                                 | AP                           | HUF                            | 1,533917 HUF | +12,56%    |
| ALLIANZ RÖVID KÖTVÉNY BEF. ALAP                                                                  |                              | HUF                            | 1,452138 HUF | +7,39%     |

A **Kereskedés** menüpont **Befektetési jegyek** aloldalán találhatóak a forgalmazott befektetési jegyek. A befektetési jegyek lista formájában jelennek meg. A lista egy sora felel meg egy-egy befektetési jegynek.

A befektetési jegyek listája szűrhető: befektetési alap kategória, alapkezelő és devizanem szerint.

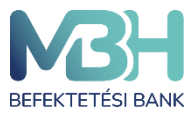

ugyfelszolgalat@mbhbank.hu

Telebank belföldről: +36 1 311 3110 Telebank külföldről: +36 1 311 3110

| Attekintő Számla Kereskedés v Számlaműveletek Dokumentumok Értesítések 0000988 Å    |                                                                                                    |                             |  |  |  |  |
|-------------------------------------------------------------------------------------|----------------------------------------------------------------------------------------------------|-----------------------------|--|--|--|--|
|                                                                                     |                                                                                                    | Frissitve: 2023.04.19 12:57 |  |  |  |  |
| AKTUÁLIS TELJES PORTFÓLIÓ ÉRTÉK<br>98 572 005 570 HUF                               |                                                                                                    |                             |  |  |  |  |
| TELJES BEFEKTETT TŐKE : 1 127 441 200 HUF<br>SZÁBAD PÉNZEGYENI EG : 105 862 769 HUF |                                                                                                    |                             |  |  |  |  |
| Állampa                                                                             | Szűrés                                                                                                    |                             |  |  |  |  |
| Befektetési jegyek                                                                  | Befektetési alap kategória<br>Abszolút hozamú alapok DEV Abszolút hozamú alapok HUF Dinamikus vegyes alapok HUF ÖSSZES (19) |                             |  |  |  |  |
|                                                                                     | Alapkezelő<br>AEGON MAGYARORSZÁG BEFEKTETÉSI ALAPKEZELŐ ZRT                                                                 | ÉVES HOZAM                  |  |  |  |  |
| AEGON SMART MONE                                                                    |                                                                                                    | +2,65%                      |  |  |  |  |
| ALLIANZ INDEXKÖVET                                                                  | DIOFAALAPKEZELO ZARTKORUEN MUKODO RESZVENYTARSASAG USSZES (4)                                                               | -4,16%                      |  |  |  |  |
| ALLIANZ KÖTVÉNY BEI                                                                 | EUR HUF USD                                                                                                    | -0,37%                      |  |  |  |  |
| ALLIANZ RÖVID KÖTVÉ                                                                 |                                                                                                    | +6,41%                      |  |  |  |  |
| BF MONEY EMEA RÉSZ                                                                  | Visszaállítás Szürök Mentése                                                                                                |                             |  |  |  |  |
| BF MONEY EMEA RÉSZV                                                                 | ZÉNY ALAP HUF SOROZAT HUF 1,037600 HUF                                                                                      |                             |  |  |  |  |
| BF MONEY FEJLETT PIA                                                                | CIRV. ALAP HUF 2,441891 HUF                                                                                                 | -5,26%                      |  |  |  |  |
| BF MONEY FEJLETT PIA                                                                | CI RÉSZVÉNY ALAP USD 1,695741 USD 1                                                                                         | -7,75%                      |  |  |  |  |

A befektetési jegyekre a listában az értékpapír neve mellett a Clavis rendszerben elérhető árfolyamot, valamint alatta az elmúlt egy éves hozamot jelenítjük meg.

A kiválasztott befektetési jegy fölé irányítva a kurzort megjelenik egy Vétel gomb, amelyre kattintva egyből vételi tranzakció kezdeményezhető, míg a Visszaváltás gomb megnyomásával visszaváltási tranzakció, amennyiben Ön rendelkezik készlettel az adott értékpapírból.

Egy kiválasztott befektetési jeggyel a következőket lehet megtenni:

- Adott befektetési jegy terméklapjának megjelenítése
- Adott befektetési jegy vásárlása
- Adott befektetési jegy eladása (amennyiben Ön rendelkezik az adott befektetési jegyből)

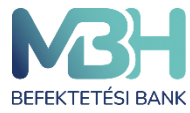

#### 11.2. Részvények

A **Kereskedés** menüpont **Részvények** aloldalán találhatóak a BÉT azonnali piacán kereskedhető részvények. A részvények lista formájában jelennek meg. A lista egy sora felel meg egy-egy részvénynek. A részvények listája szűrhető: BET Egyéb, BET Prime, BET Standard szerint. A részvények listában a részvények neve mellett megjelennek a hozzájuk kapcsolódó valós idejű vagy késleltetett árfolyamadatok. Az árfolyamadat alatt látható a napi árfolyamváltozás. A kiválasztott részvényt jobbra elhúzva egyből vételi tranzakció kezdeményezhető, míg balra húzással visszaváltási tranzakció, amennyiben Ön rendelkezik készlettel az adott tételből.

Egy kiválasztott részvénnyel a következőket lehet megtenni:

- Terméklap megjelenítése
- Vásárlás
- Eladás (amennyiben Ön rendelkezik az adott befektetési jegyből)

| Kötvények                        | Befektetési jegyek           |                                   | Részvények                    | Kedvencek         |
|----------------------------------|------------------------------|-----------------------------------|-------------------------------|-------------------|
|                                  | A megjelenített piaci adatok | valós idejűek. A leiratkozáshoz k | érjük <u>kattintson ide</u> . |                   |
| Részvények ∂FRISSÍTVE: 14:44:33  |                              |                                   |                               |                   |
| Q Keresés<br>√ Szűrés            |                              |                                   | (PEOD/AM                      | (provany) tratio  |
|                                  | LEGJOBB VETEL                | LEGJUBB ELADAS                    | ARFOLYAM                      | ARFULYAMVALIUZAS  |
| 4IG Nyrt.Törzsrészvény           | 651 HUF                      | 658 HUF                           | 658 HUF                       | 0 HUF (0,00%)     |
| AKKO 25 Invest Nyrt Tözsrészvény | 201 HUF                      | 205 HUF                           | 200 HUF                       | - 10 HUF (-4,76%) |
| ALTEO TÖRZSRÉSZVÉNY              | 2 630 HUF                    | 2 640 HUF                         | 2 630 HUF                     | - 10 HUF (-0,38%) |
| AMIXA NYRT. TÖRZSRÉSZVÉNY        | 461 HUF                      | 495 HUF                           | 495 HUF                       | 0 HUF (0,00%)     |

#### 11.3. Kedvencek

A **Kedvencek** aloldalon láthatja az Ön által kedvencnek jelölt értékpapírokat. Ebbe a listába úgy helyezhet elemeket, hogy az adott kereskedhető termékre lépve rányom a termék neve mellett található csillag ikonra. Innentől a kedvencnek jelölt termék megtalálható lesz a **Kedvencek** menüben, míg ismét rá nem nyom a gombra, amivel hozzáadta a listához.

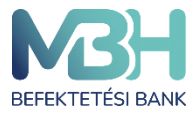

#### 12. Kötvények jegyzése

A kötvények jegyzése a képernyőn látható **Kereskedés** menü **Kereskedés** alpontjából vagy a terméklapról kezdeményezhető.

A képernyőn láthatóak a termékre vonatkozó legfontosabb információk, többek között a termékhez kapcsolódó dokumentumok, amelyeket a tranzakciót megelőzően mindenképpen javasolt áttekinteni!

A tranzakció a képernyőn látható Jegyzés gomb megnyomásával kezdeményezhető.

|                                 |                        | Jegyzés                 |                             |
|---------------------------------|------------------------|-------------------------|-----------------------------|
|                                 |                        |                         |                             |
| IDD adatok                      | 0 10 10                |                         |                             |
| SIN KÓD                         | ESZKÖZOSZTÁLY          | DEVIZANEM               | ALAPCÍMLET                  |
| 10000406053                     | Allampapir             | HUF                     | 1 HUF                       |
| OCKÁZATI BESOROLÁS              | ÁRFOLYAM DÁTUMA        | NETTÓ VÉTELI ÁRFOLYAM   | NETTÓ ELADÁSI ÁRFOLYAM      |
| ockázatkerülő                   | 2023.06.20             | 101,9587%               | 101,2356%                   |
| ELHALMOZOTT KAMAT               | BRUTTÓ VÉTELI ÁRFOLYAM | BRUTTÓ ELADÁSI ÁRFOLYAM | KAMAT TÍPUSA                |
| ,0000%                          | 101,9587%              | 101,2356%               | Változó Kamatozás           |
| ÖVETKEZŐ KAMAT KIFIZETÉS DÁTUMA | LEJÁRATI DÁTUM         | FUTAMIDŐ (ÉV)           | KIBOCSÁTÓ                   |
| 023.06.30                       | 2025.09.30             | 3                       | ÁLLAMADÓSSÁG KEZELŐ KÖZPONT |
| 023.06.30                       | 2025.09.30             | 3                       | ÁLLAMADÓSSÁG KEZELŐ KÖZPONT |

Az első képernyőn szükséges kiválasztani az érintett számlát (melyről a jegyzést szeretné kezdeményezni), illetve megadni a jegyzés összegét. A megjelenő számla neve melletti nyilat megnyomva választhatja ki azt a számlát, amin a tranzakciót szeretné végrehajtani.

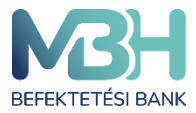

ugyfelszolgalat@mbhbank.hu

Telebank belföldről: +36 1 311 3110 Telebank külföldről: +36 1 311 3110

| Áttekintő Számla                                                                 | Kereskedés 🗸 Számlaműveletek Dokumentumok Értesítések 3                                                                                                    | TESZT KATALIN 🗸                                   |
|----------------------------------------------------------------------------------|----------------------------------------------------------------------------------------------------|---------------------------------------------------|
| 2025/N BÓNUSZ M.<br>JELENLEGI ÁR<br>105,0000%                                    | AGYAR ÁLLAMPAPÍR 公                                                                                                    |                                                   |
|                                                                                  | Aliampapir jegyzes     Aliampapir jegyzes       Adatok     > Összegzés     > Jegyzési nyilatkozat       SZÁMLATULAJDONOS NEVE     TESZT KATALIN                               |                                                   |
| Főbb adatok<br>ISIN KÓD<br>HU0000406053<br>KOCKÁZATI BESOROLÁS<br>KOCKÁZATKERÜIŐ | INSTRUMENTUM<br>2025/N BÓNUSZ MAGYAR ÁLLAMPAPÍR<br>Számla<br>Befektetési számla<br>Felhasználható pénzösszeg: 9 999 999 990 HUF                                               | let<br>.adási árfolyam<br>5%                      |
| FELHALMOZOTT KAMAT<br>0,0000%<br>KÖVETKEZŐ KAMAT KIFIZETÉS DÁTU<br>2023.06.30    | Darabszám Jegyzés összege O<br>O Jegyzés összege O<br>ALAPCÍMLET JEGYZÉSI ÁRFOLYAM TELJESÍTÉS DÁTUMA<br>Az Ön által beírt összeg nem éri el a minimálisan jegyezhető értéket. | PUSA<br>Kamatozás<br>tó<br>NDÓSSÁG KEZELŐ KÖZPONT |
| Kapcsolódó dokumentumol                                                          | Tovább                                                                                                    |                                                   |

Megadhatja a darabszám, illetve a jegyzés összegét is. Ha nagyobb összeget ad meg a jegyzés összegeként, mint a rendelkezésére álló egyenleg, akkor a bevitel mező alatt ezt egy hibaüzenet jelzi, ami a gépelés során automatikusan megjelenik és inaktiválja a **Tovább** gombot.

Amennyiben valamelyik beviteli adat (darabszám vagy összeg) megadásra kerül, abban az esetben a többi információ is automatikusan feltöltődik adatokkal. A **teljesítés dátuma** sor mutatja, hogy az értékpapír jóváírása mikor történik meg a számlán.

Az adatok megadását követően a Tovább gombot szükséges megnyomni.

Az Összegzés képernyő a tranzakció legfontosabb adatait tartalmazza. A képernyőn lehetőség van a tranzakció Megszakítására, illetve a Tovább gomb megnyomásával folytatni a tranzakciót.

A következő képernyő a Jegyzési **Nyilatkozat,** amely kötelező eleme a jegyzési tranzakciónak. A nyilatkozat végig olvasását követően lehetősége van a következő képernyőre történő navigációra.

A megjelenő képernyő tartalmazza a kötelező befektetővédelmi tájékoztatást, amely két részből áll. Egyrészt az **Előzetes Költségkimutatás** bemutatja a termék 1 éves tartása esetén

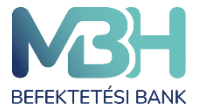

várható költségeket, míg a **Célpiaci vizsgálat** az Ön befektetővédelmi jellemzőit hasonlítja össze a termék jellemzőivel. A bemutatott információk segítik Önt a döntés meghozatalában.

Amennyiben a termékre vonatkozó befektetővédelmi tájékoztató nem jelenik meg, a következő hiba üzenet lesz látható a képernyőn:

" Tájékoztatjuk, hogy technikai okok miatt a termékre vonatkozó célpiac vizsgálat és előzetes költségbemutatás megtekintésére nincs mód. Az előzetes költségbemutatás elvégezhető az információ gombon keresztül elérhető online kalkulátorral vagy folytatható a tranzakció a Jóváhagyás gombbal.

Tehát a tranzakció rögzítése folytatható és **ezt követően** az online kalkulátor segítségével megtekintheti a befektetővédelmi tájékoztatót.

A képernyő alján megjelenik a **Megszakít** gomb, illetve a **Jóváhagy** gombok, amelyekkel a tranzakció jóváhagyható vagy elutasítható.

A képernyő alján látható **Jóváhagyás** gomb megnyomását követően szükséges a tranzakció megerősítése, amely a megadott mobiltelefonszámra kapott SMS megerősítő kód megadásával történik, míg a **Megszakít** gomb megnyomásával félbehagyja a tranzakciót. A **Visszaigazolás** képernyőn visszajelzés érkezik a tranzakció sikeréről. Képernyőről lehetőség van a terméklistára, illetve a portfólióra történő navigációra.

A **Tovább** gomb megnyomásával van lehetősége a következő fülre átlépni, ahol a tranzakció végleges adatai láthatóak, ellenőrizhetőek, majd a tranzakciót jóváhagyhatja, illetve megszakíthatja.

A **Jóváhagyás** gomb megnyomása esetén a kapott SMS jelszóval jóváhagyhatja a tranzakciót.

#### 13. Kötvények visszaváltása

Az állampapírok visszaváltása az adott termék terméklapjáról vagy a **Kereskedés** menüpontból indítható. A termék kiválasztását követően megadható a **Visszaváltandó darabszám** vagy a **Tranzakció értéke.** Amennyiben a két érték közül valamelyik megadásra kerül, a rendszer automatikusan kalkulálja az eladandó darabszámot / tranzakció összegét.

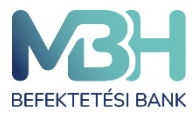

ugyfelszolgalat@mbhbank.hu

Telebank belföldről: +36 1 311 3110 Telebank külföldről: +36 1 311 3110

| C 2016/J PRÉMIUM M                                                               | IÁK ☆<br>Nem Realizált P/L<br>- 896 659 991 033 HUF                                                                                                    | >                                 |
|----------------------------------------------------------------------------------|----------------------------------------------------------------------------------------------------|-----------------------------------|
|                                                                                  | Állampapír visszaváltás X                                                                                                    |                                   |
| Föbb adatok<br>Isin kób<br>HU0000402680<br>KOCKÁZATI BESOROLÁS<br>kockázatkerűlő | Adatok       > Összegzés       > Jóváhagyás       > Visszaigazolás         SZÁMLATULAJDONOS NEVE       TESZT KATALIN         INSTRUMENTUM       2016/J PRÉMIUM MÁK         Számla       V         Befektetési számla       V         Szabad készlet: 99 999 999 db | LET<br>JF<br>ADÁSI ÁRFOLYAM<br>0% |
| FELHALMOZOTT KAMAT<br>0,0000%<br>LEJÁRATI DÁTUM<br>2016.05.02                    | Visszaváltandó darabszám       Tranzakció érték       HUF         0       0       Image: Teljes készlet használata         C       Teljes készlet használata       Az Ön által beírt összeg nem éri el a minimálisan visszaváltható értéket.         Tovább        | PUSA<br>Kamatozás                 |

A visszaváltást követően az állampapír ellenértéke ügyfélszámlán kerül jóváírásra. Erről a számláról a kiutalást a Számlaműveletek menüben kezdeményezheti.

#### 14. Befektetési jegy vétel

Befektetési jegyekhez kapcsolódó tranzakció a **Kereskedhető termékek** között kiválasztva vagy a **Terméklap**ról indítható.

A termék neve alatt választható ki az érintett számla, illetve a számla alatt látható a szabad pénzösszeg.

A belföldi befektetési jegy esetében elegendő a tranzakció értékének, külföldi befektetési jegy vételénél a darabszám megadása. Amennyiben belföldi befektetési jegy esetén a szabad egyenlegnél vagy külföldi befektetési jegynél a fedezettel növelt tranzakció értékénél magasabb összeget ad meg, hibaüzenet jelenik meg. A tranzakciót a **Tovább** gomb

A befektetési jegyek termék jellemzői miatt előfordulhat, hogy a tranzakció napján még nem ismert a tranzakcióra vonatkozó árfolyam, így az érintett befektetési jegy darabszáma csak a tranzakciót követően kalkulálható ki. Ezért kiemelten fontos, hogy **az árfolyam csak tájékoztató jellegű adat**!

megnyomását követően kezdeményezheti.

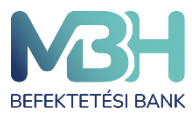

ugyfelszolgalat@mbhbank.hu

Telebank belföldről: +36 1 311 3110 Telebank külföldről: +36 1 311 3110

| 1,54 HUF               |                                              |                                      |                  |            |
|------------------------|----------------------------------------------|--------------------------------------|------------------|------------|
| AT HUF                 |                                              | ٨ــ٨                                 |                  | Jume >     |
|                        |                                              | Befektetési jegy vétel               | ×                |            |
| 1,4 HUF                | Vétel > Összegzés                            | > Költség becslés > Jóváhagyás > Vis | szaigazolás      |            |
|                        | INSTRUMENTUM<br>AEGON SMART MONEY BEF.AL     | AP                                   |                  |            |
| 1,33 HUF<br>2022.04.19 | Számla                                       | Tranzakció érték                     | LUE              | 2023.03.23 |
| 1 64                   | Befektetési számla                           |                                      |                  | VTD        |
| THO                    | remasznamato penzosszeg, ab 63a 430          | nor                                  |                  | TID        |
|                        | ISIN KÓD ÉRTÉKNAP<br>HU0000708169 2023.04.19 | TELJESÍTÉS DÁTUMA<br>2023.04.21      |                  |            |
|                        |                                              |                                      |                  |            |
|                        |                                              |                                      |                  |            |
| Visszatekintő hozamok  |                                              |                                      |                  |            |
| 1 hó 0.95%             |                                              |                                      |                  |            |
| 6 hó                   |                                              |                                      | _                | 12.75%     |
| 1 év<br>3 év           |                                              | Tovább                               |                  |            |
| Össz.                  | 3.14%                                        |                                      |                  |            |
| YTD                    | 4.07%                                        |                                      |                  |            |
| Főbb adatok            |                                              |                                      |                  |            |
| ISIN KÓD               | ESZKÖZOSZTÁLY                                | DEVIZANEM                            | BEFEKTETÉSI ALAP | BESOROLÁSA |

Az Összegzés képernyőn láthatja a tranzakció legfontosabb adatait:

- Az Értéknap mutatja meg, hogy a tranzakció mikori feldolgozási nappal rendelkezik.
- A **Teljesítés dátuma** mutatja, hogy ténylegesen mikor kerül a befektetési jegy elszámolásra.
- A Költség mutatja a tranzakcióhoz kapcsolódó tényleges költségeket.

A **Megszakít** gombbal a tranzakciót megszakíthatja vagy a **Tovább** gombbal folytatható a tranzakció.

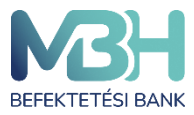

ugyfelszolgalat@mbhbank.hu

Telebank belföldről: +36 1 311 3110 Telebank külföldről: +36 1 311 3110

|                 |                                                      | ÓLIÓ ÉRTÉK            |
|-----------------|------------------------------------------------------|-----------------------|
|                 | ← Befektetési jegy ve                                | étel 🗙                |
|                 | Vétel > Összegzés > Költség bec                      | siés 〉 Visszaigazolás |
| Állampapírok    | Előzetes költségkimutatás*                           |                       |
| Andripapirok    | Belépési költségek                                   | 1 000 HUF (1,00%)     |
| si jegyek       | Nyíltvégű Befektetési alapok forgalombahozatali díja | 1 000 HUF (1,00%)     |
|                 | Folyamatos költségek                                 | 170 000 HUF (17,00%)  |
|                 | Értékpapír számlavezetési díj                        | 12 000 HUF (12,00%)   |
|                 | Alap folyó kiadás TER-mutató                         | 50 000 HUF (5,00%)    |
| $\checkmark$    | Ösztönző                                             | 60 000 HUF (6,00%)    |
| Fenntarthatć    | Kilépési költségek                                   | 0 HUF (0,00%)         |
| er ennar triate | Nyíltvégű Befektetési alapok visszaváltási díja      | 0 HUF (0,00%)         |
| R POSTA TAKA    |                                                      |                       |
|                 | Megszakít Jó                                         | iváhagyás             |
|                 |                                                      |                       |
|                 |                                                      |                       |

A következő képernyő tartalmazza a kötelező befektetővédelmi tájékoztatást, amely két részből áll. Az **Előzetes költségkimutatás** bemutatja a termék 1 éves tartása esetén várható költségeket, míg a **Célpiaci vizsgálat** az Ön befektetővédelmi jellemzőit hasonlítja össze a termék jellemzőivel. A bemutatott információk segítik a döntés meghozatalában.

Amennyiben a termékre vonatkozó befektetővédelmi tájékoztató nem jelenik meg, a következő hiba üzenet lesz látható a képernyőn:

" Tájékoztatjuk, hogy technikai okok miatt a termékre vonatkozó célpiac vizsgálat és előzetes költségbemutatás megtekintésére nincs mód. Az előzetes költségbemutatás elvégezhető az információ gombon keresztül elérhető online kalkulátorral vagy folytatható a tranzakció a Jóváhagyás gombbal.

Tehát a tranzakció rögzítése folytatható és **ezt követően** az online kalkulátor segítségével megtekintheti a befektetővédelmi tájékoztatót.

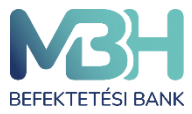

Telebank belföldről: +36 1 311 3110 Telebank külföldről: +36 1 311 3110

| Mit Attekintő Számla Ken                             |                                                                                |            |
|------------------------------------------------------|--------------------------------------------------------------------------------|------------|
| CAEGON SMART MONEY E<br>JELENLEER ÅR<br>1,522397 HUF | eF.ALAP ☆                                                                      |            |
|                                                      |                                                                                |            |
| BOHUR MM                                             | M -                                                                            | And and a  |
| <pre></pre>                                          | Befektetési jegy vétel                                                         | ×          |
| 1.4 HUF                                              | Vétel > Összegzés > Költság becslés > Jóváhagyás > Visszaigazolás              |            |
| 1,33 HUF E                                           | gyszer használatos jóvähegyási ködját<br>iküldtük az alábbi mobiltelefonszámra | 2023.03.20 |
| 166                                                  | 3******6555                                                                    | YTE .      |
| K                                                    | érjük hagyja jóvá a tranzakciót az SMS-ben apott kóddal.                       |            |
| <u> </u>                                             | ód                                                                             |            |
| Visszatekintő hozamok                                |                                                                                |            |
| 1 hő 0.95%                                           |                                                                                |            |
| Déc -                                                | Megszakít Jóváhagyás                                                           | 3 12.76%   |
| Ousz.                                                | 4.19.8                                                                         |            |
| YTD .                                                | 4.07%                                                                          |            |

A képernyő alján látható **Tovább** gomb megnyomását követően szükséges a tranzakció megerősítése, amely a megadott mobiltelefonszámra kapott SMS megerősítő kód megadásával történik, míg a **Megszakít** gomb megnyomásával félbehagyja a tranzakciót.

A **Visszaigazoló** képernyőn visszajelzés érkezik a tranzakció sikeréről, erről a képernyőről lehetősége van a tranzakció történetre, illetve a terméklistára átlépni.

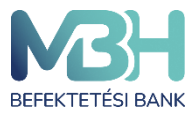

ugyfelszolgalat@mbhbank.hu

Telebank belföldről: +36 1 311 3110 Telebank külföldről: +36 1 311 3110

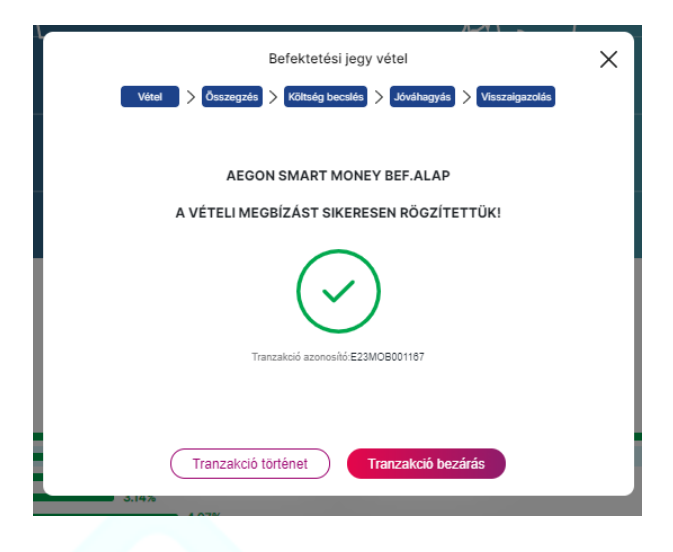

## 15. Befektetési jegy visszaváltás

| MAGTAR PUSTA TAP                                        | KAREK INGATLAN A                                                                                                    |                   |
|---------------------------------------------------------|----------------------------------------------------------------------------------------------------|-------------------|
|                                                         |                                                                                                    |                   |
| 1,476437 HUF                                            | 4 764 370 HUF                                                                                                    |                   |
|                                                         |                                                                                                    |                   |
|                                                         |                                                                                                    |                   |
|                                                         |                                                                                                    |                   |
|                                                         |                                                                                                    |                   |
|                                                         | r                                                                                                    |                   |
|                                                         | Befektetési jegy visszaváltás                                                                                                    | ×                 |
|                                                         | Managatha A Assantin A Hochands A Viscolation                                                                                                    |                   |
|                                                         | Visiteges / Strateges / Visiteges                                                                                                    |                   |
|                                                         | INSTRUMENTUM                                                                                                    |                   |
|                                                         | MAGYAR POSTA TAKARÉK INGATLAN A                                                                                                    |                   |
| 32.HUF                                                  | Enterin Descherton                                                                                                    |                   |
|                                                         | DEMONSTRATING LINE AND LINE AND LINE AN |                   |
|                                                         | Befektetési számla V 0                                                                                                    | 2023.04.03        |
|                                                         | Befektotési számla V<br>Szshad készlet 10 000 000 db                                                                                                    | 2023,04.00<br>YTD |
| 2022.0439<br>1 hó                                       | Befektetési számla v 0<br>Szebed készlet 10 000 ob                                                                                                    | 2023.04.09<br>YTD |
| 2022.0438<br>1 hó                                       | Befoktetési számla V<br>Szebed készlet 10 000 ob<br>Toljes készlet használata                                                                                                    | 2023,04.03<br>YTD |
| 2022.0430<br>1 hó                                       | Befoktetési számla V<br>Szebed készlet 10 000 ob<br>Teljes készlet használata<br>Tranzakció érték*                                                                                                    | 0 HUF             |
| 2022.0430<br>1 mi                                       | Befektetési számla v 0<br>Szebed készlet 10 000 db<br>Teljes készlet használata<br>Tranzakció érték*                                                                                                    | 0 HUF             |
| 2022.0430<br>11 Ito                                     | Befoktetési számla         0           Szebad készlet 10 000 000 db         Image: Constraint of the state of the state                                                                     | 0 HUF             |
| 2022.0439<br>1 há<br>sszatekintő hozamok                | Befektetési számla         0           Szsibad készlet 10 000 000 db         Image: Constraint of the state of the state                                                                    | 0 HUF             |
| 2022.0439                                               | Befektetési számla     0       Szebad készlet 10 000 000 db     Image: Constraint of the state of the state of the st                                                          | 0 HUF             |
| 2022.0439<br>1 hó<br>sszatekintő hozamok<br>100 — 0.37% | Befektetési számla     0       Szesbad készlet 10 000 000 db                                                                                                    | 0 HUF             |

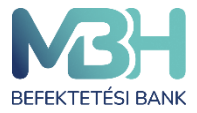

Befektetési jegyekhez kapcsolódó tranzakció a Kereskedhető termékek között kiválasztva vagy a Terméklapról indítható.

Első lépésként kiválaszthatja, hogy melyik számláról szeretné eladni a befektetési jegyet. Csak azok a számlák választhatóak ki, amelyek a műveletben érintettek lehetnek.

Az **Árfolyam** az utolsó ismert árfolyamot mutatja, amely segíti a darabszám megadását, azonban fontos, hogy a tranzakciónál alkalmazott tényleges árfolyam ettől eltérő lehet, amely a felületen is látható.

A **Darabszám** megadásával eldöntheti, hogy a rendelkezésre álló befektetési jegyek közül mekkora mennyiség kerüljön visszaváltásra. Lehetősége van a **Teljes készlet használata** gomb használatára, amellyel az adott értékpapírból a teljes mennyiséget kijelöli visszaváltásra.

A **Tranzakció értéke** számított érték, a darabszám és az utolsó ismert árfolyam szorzata. Az információ, amennyiben az árfolyam nem aznapra vonatkozik, tájékoztató jellegű.

A **Teljesítés dátuma** azt a napot jelöli, amikor az ellenérték jóváírása megtörténik a számlán. **Tovább** gomb megnyomásával folytathatja a tranzakciót.

Az **Összegzés** fülön láthatja a tranzakció valamennyi adatát. Amennyiben az adatok megfelelnek az Ön által megadni kívánt tranzakció adataival, a **Jóváhagyás** gomb megnyomásával a tranzakció jóváhagyását elindíthatja, míg a **Megszakít** gombbal a tranzakció megszakítható.

A Jóváhagyás a megadott mobiltelefonszámára kapott SMS jóváhagyó kóddal történik.

A tranzakció véglegesítéséről a felület értesítést küld, továbbá az **Értesítések** és a **Tranzakció történet**ben is megtalálható a megadott megbízás.

A visszaigazolás képernyőről egy kattintással a **Kereskedhető termékek** menüpontra vagy a **Tranzakció történet** menüpontra van lehetőség navigálni.

A visszaváltott befektetési jegy ellenértéke az ügyfélszámlán kerül jóváírása. A visszaváltást követően az állampapír ellenértéke az értékpapír számlán kerül jóváírásra. Erről a számláról a kiutalást a Számlaműveletek menüben kezdeményezheti.

### 16. Részvény limit áras vételi megbízás

Részvények kapcsolódó tranzakció a **Kereskedhető termékek** között kiválasztva vagy a **Terméklap**ról indítható.

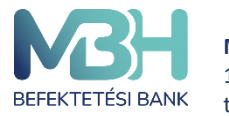

A termék neve alatt választható ki az érintett számla, illetve a számla alatt látható a szabad pénzösszeg.

A tranzakcióhoz meg kell adni az érvényességet, ami lehet visszavonásig, napi, és adott dátumig érték, a részvény darabszámát és limit árát. A limit árnak meg kell felelnie a BÉT árlépésköz szabályainak. A BÉT árlépésköz szabályairól a

<u>https://www.bet.hu/Befektetok/Szabalyozas/Tozsdei-szabalyzatok</u> oldalon tájékozódhat. Ha Amennyiben a szabad egyenlegnél magasabb összeget ad meg, hibaüzenetet ad az applikáció. A tranzakciót a **Tovább** gomb megnyomását követően kezdeményezheti.

| 416 Nyrt.Törzsrészvény       €         Arttukus Arecurvan<br>658 HUF       Részvény vétel       X         SSG HUF       Autok       Ósszegzés > Költség becslés > Jóváhagyás > Visszaigazolás         SSG HUF       SZÁMLATULAJDONOS NEVE<br>TESZT KATALIN       SZÁMLATULAJDONOS NEVE<br>TESZT KATALIN         SSG HUF       NISTRUMENTUM<br>dio Nyrt.Törzsrészvény       NISTRUMENTUM<br>dio Nyrt.Törzsrészvény         BSG HUF       Foriászánla       Visezianla         Befektelési Szánla       Perkesdin       1415         Viseziavnášig       Dátum       5 év         Viseziavnášig       Dátum       5 év         Viseziavnášig       Dátum       5 év                                                                                                    |                                                 | A megjelenített piaci adatok v           | alós idejűek. A leiratkozáshoz kérjük <u>kattintson ide</u> . |        |         |
|----------------------------------------------------------------------------------------------------|-------------------------------------------------|------------------------------------------|---------------------------------------------------------------|--------|---------|
| ATUALUS ARPCO YAM<br>658 HUF 0 HUF (0,<br>102 HUF<br>553 HUF<br>553 HUF<br>553 HUF<br>554 HUF<br>554 HUF<br>554 HUF<br>554 HUF<br>554 HUF<br>555 HUF<br>555 HUF<br>5 | 4IG Nyrt.Törzsrészvé                            | iny 🖒                                    |                                                               |        |         |
| Image: NUF          Matok         Ósszegzés         Költség becsés         Jóváhagyás         Visszaigazolás         SZÁMLUAJDONOS NEVE         TESZT KATALIN         SSÁMLUAJDONOS NEVE         TESZT KATALIN         INSTRUMENTUM         Als Nyrt.Törzsrészvény         MecBiz/ás TípusA         Image: Nortisszainla         Befektetési számla         Befektetési számla         Befektetési számla         Befektetési számla         Felhasználható pénzösszeg 9 999 999 990 HUF         Ervényesség         Visszavonásig         Iuelt ér         Tovább         Viseu         Viseu         Kötéslista         Vitel         Eladás         Vétel         Eladás         Viseu         Viseu                                                                                                    | aktuálus árfolyam<br>658 HUF <b>o huf (o,</b> 6 |                                          | Részvény vétel                                                | ×      |         |
| SS HUF<br>SS HUF<br>INSTRUMENTUM<br>4/G Nyrt.Törzsrészvény<br>MEGB/ZÁS TÍPUSA<br>Imm<br>Forrásszámla<br>Befektetési számla<br>Felhasználható pénzösszeg: 9 999 999 990 HUF<br>Érvényesség<br>Visszavonásig<br>I lielt ér<br>Tovább<br>Vétel<br>Éladás<br>5 10                                                                                                    | 62 HUF                                          | Adatok > Összegzés >                     | Költség becslés > Jóváhagyás > Visszaigazolás                 |        |         |
| Jánleti könyv     Kötéslista     5     10                                                                                                    |                                                 | SZÁMLATULAJDONOS NEVE<br>TESZT KATALIN   |                                                               |        |         |
| sta HUF<br>Sta HUF<br>Sta HUF<br>O9:00<br>1 nap<br>jánlati könyv<br>Vétej<br>Vétej<br>Eladás                                                                                                    | 558 HUF                                         | INSTRUMENTUM                             |                                                               |        |         |
| S54 HUF<br>Forrásszámla<br>Befektetési számla<br>Pełhasználható pénzösszeg: 9 999 999 990 HUF<br>Ervényesség<br>Visszavonásig Dátum<br>Tovább<br>Vetel<br>Vétel<br>Eladás                                                                                                    |                                                 | MEGBÍZÁS TÍPUSA                          |                                                               |        |         |
| jánlati könyv Kötéslista 5 10                                                                                                    | 354 HUF                                         | _                                        |                                                               |        |         |
| 550 HUF     Felhasználható pénzösszeg: 9 999 999 990 HUF     1415       09:00     Érvényesség     Dátum       1 nap     Uisszavonásig     Dátum       t usit ár     Darahenám       jánlati könyv     Kötéslista       Vétel     Eladás                                                                                                    |                                                 | Forrásszámla<br>Befektetési számla       |                                                               | $\sim$ |         |
| 09:00 Érvényesség<br>1 nap<br>1 nap<br>jánlati könyv Kötéslista 5 10                                                                                                    | 650 HUF                                         | Felhasználható pénzösszeg: 9 999 999 990 | HUF                                                           |        |         |
| 1 nap<br>1 isit ár<br>jánlati könyv<br>Vétel<br>Eladás<br>1 isit ár<br>1 isit ár<br>1 isit                                                                                | 09:00                                           | Érvényesség                              |                                                               |        |         |
| iánlati könyv Kötéslista 5 10<br>Vétel Eladás                                                                                                    | 1 nap                                           | Visszavonásig                            | V Dátum                                                       |        |         |
| jánlati könyv Kötéslista 5 10                                                                                                    |                                                 | Limit Ár                                 | Darabezám                                                     |        |         |
| jánlati könyv Kötéslista 5 10.<br>Vétel Eladás                                                                                                    |                                                 |                                          | Tovább                                                        | _      |         |
| jánlati könyv Kötéslista 5 10<br>Vétel Eladás                                                                                                    |                                                 |                                          | Velei                                                         |        |         |
| Vétel Eladás                                                                                                    | jánlati könyv                                   |                                          | Kötéslista                                                    |        | 5 10 15 |
| ÁR DB                                                                                                    | Vétel                                           | Eladás                                   | ÁR                                                            |        | DB ID   |

Az Összegzés képernyőn láthatja a tranzakció legfontosabb adatait. A Megszakít gombbal a tranzakciót megszakíthatja vagy a Tovább gombbal folytatható a tranzakció.

A következő képernyő tartalmazza a kötelező befektetővédelmi tájékoztatást, amely két részből áll. Az **Előzetes költségkimutatás** bemutatja a termék 1 éves tartása esetén várható költségeket, míg a **Célpiaci vizsgálat** az Ön befektetővédelmi jellemzőit hasonlítja össze a termék jellemzőivel. A bemutatott információk segítik a döntés meghozatalában.

Amennyiben az applikációban a termékre vonatkozó befektetővédelmi tájékoztató nem jelenik meg, a következő hiba üzenet lesz látható a képernyőn:

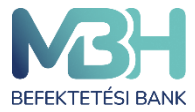

" Tájékoztatjuk, hogy technikai okok miatt a termékre vonatkozó célpiac vizsgálat és előzetes költségbemutatás megtekintésére nincs mód. Az előzetes költségbemutatás elvégezhető az információ gombon keresztül elérhető online kalkulátorral vagy folytatható a tranzakció a Jóváhagyás gombbal."

Tehát a tranzakció rögzítése folytatható és **ezt követően** az online kalkulátor segítségével megtekintheti a befektetővédelmi tájékoztatót

A képernyő aljára tekerve megjelenik a **Megszakít**, illetve a **Jóváhagy** gombok, amelyekkel a tranzakció megszakítható vagy jóváhagyható.

**Jóváhagy** gomb megnyomását követően szükséges a tranzakció megerősítése, amely az ujjlenyomat azonosítás esetén a biometrikus azonosítással történik, míg a **Mégsem** gomb megnyomása esetén - vagy ha nincs beállítva a biometrikus azonosítás - a megadott mobiltelefonszámra kiküldésre kerül a megerősítő kódot tartalmazó SMS.

A **Visszaigazoló** képernyőn visszajelzés érkezik a tranzakció sikeréről, erről a képernyőről lehetősége van a tranzakció történetre, illetve a terméklistára átlépni.

### 17. Részvény limit áras vételi eladás

A részvényekhez kapcsolódó tranzakció a Kereskedhető termékek között kiválasztva vagy a Terméklapról indítható. A visszaváltott részvény ellenértéke az ügyfélszámlán kerül jóváírása. Első lépésként kiválaszthatja, hogy melyik számláról szeretné eladni a befektetési jegyet. Csak azok a számlák választhatók ki, amelyek a műveletben érintettek lehetnek.

Az érvényességnél meg kell adni a visszavonásig, napi, adott dátumig érték valamelyikét.

A Darabszám megadásával eldöntheti, hogy a rendelkezésre álló részvények közül mekkora mennyiség kerüljön visszaváltásra. Lehetősége van a Teljes készlet használata gomb használatára, amellyel az adott részvényből a teljes mennyiséget kijelöli visszaváltásra. Alatta meg kell adni a limit ár értékét.

A Tranzakció értéke számított érték, a darabszám és a limit ár szorzata.

Tovább gomb megnyomásával folytathatja a tranzakciót.

Az Összegzés fülön láthatja a tranzakció valamennyi adatát. Amennyiben az adatok megfelelnek az Ön által megadni kívánt tranzakció adataival, a Jóváhagyás gomb

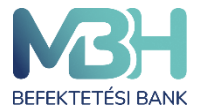

megnyomásával a tranzakció jóváhagyását elindíthatja, míg a Megszakít gombbal a tranzakció megszakítható.

A Jóváhagyás történhet biometrikus jóváhagyással - amennyiben ez a funkció engedélyezve van, illetve a készülék alkalmas rá - illetve SMS jóváhagyó kóddal.

A tranzakció véglegesítéséről a felület értesítést küld, továbbá az értesítések és a tranzakció történetben is megtalálható a megadott megbízás.

A visszaigazolás képernyőről egy kattintással a kereskedhető termékek menüpontra vagy a Tranzakció történet menüpontra van lehetőség navigálni.

#### 17.1. Megbízások

A Megbízások menüben Ön áttekintheti a még nyitott, illetve már lezárt megbízásait, valamint lehetősége van visszavonni a nyitott tőzsdei megbízásait.

A nyitott megbízások közé azon tételek kerülnek listázásra, melyek nem- vagy csak részben teljesültek. Az oldalon az alábbi értékpapír típusokhoz tartozó megbízások jelennek meg:

- Részvények MBH Mobilbroker alkalmazásból indított limitáras vételi és eladási megbízások,
- Befektetési jegyek T+X napos befektetési jegy megbízások,
- Állampapírok elszámolás alatt lévő állampapír jegyzések.

A listában adott elemre történő kattintáskor megnyílik a részletek aloldal, amelyen minden a tranzakcióhoz kapcsolódó adat felsorolásra kerül. Itt helyeződik el a **Visszavonás** gomb is az oldal alján azon, még le nem zárt limit áras megbízásoknál, ahol lehetséges a teljesítési igény visszavonása. Ez csak a rendszeren keresztül leadott, még nem vagy csak részben teljesült limit áras megbízásokat foglalja magába.

A **Visszavonás** gomb megnyomását követően egy Összegzés oldal ugrik fel, amely a korábban beadott megbízás adatait tartalmazza. A **Tovább** gombra kattintva a Jóváhagyás oldal nyílik meg, ahol kapott SMS kód megadásával véglegesíthető a visszavonás.

A Lezárt megbízások közé azok a részvény (limitáras vételi vagy eladási megbízások kerülnek), amelyek:

- Maradéktalanul teljesültek
- Lejártak
- Visszavonásra kerültek.

Mind a nyílt és a zárt megbízások listájában lehetősége van szűrni a tételekre számlatípus, tranzakciót típus, tranzakciós csatorna, és idő szerint. Az időben visszatekintő szűrés maximális időszaka 3 év.

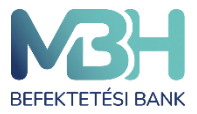

ugyfelszolgalat@mbhbank.hu

|                                                                          | Nyitott            |                                                 |       | Lezárt           |                        |   |
|--------------------------------------------------------------------------|--------------------|-------------------------------------------------|-------|------------------|------------------------|---|
| Nyitott megbízások                                                       |                    |                                                 |       |                  |                        |   |
| Q Keresés                                                                | √ Szűrés           |                                                 |       |                  |                        |   |
| 2023.04.22 - 2023.06.22 ×                                                |                    |                                                 |       |                  |                        |   |
| ÉRTÉKPAPÍR                                                               | SZÁMLA             | TRANZAKCIÓ TÍPUS                                | DARAB | TRANZAKCIÓ ÉRTÉK | DÁTUM ÉS IDŐ           |   |
| FIDELITY F S. WATER &<br>WASTE A-ACC-EUR<br>(EUR/USD)                    | Befektetési számla | MOBIL - Eladási<br>megbízás Külföldi<br>befjegy | 47    | -                | 2023.06.21<br>14:29:39 | > |
| FIDELITY F S. WATER &<br>WASTE A-ACC-EUR<br>(EUR/USD)                    | Befektetési számla | MOBIL - Eladási<br>megbízás Külföldi<br>befjegy | 453   | -                | 2023.06.16 14:12:22    | > |
| FIDELITY FUNDS -<br>SUSTAINABLE GLOBAL<br>HEALTH CARE FUND A-<br>ACC-USD | Befektetési számla | MOBIL - Eladási<br>megbízás Külföldi<br>befjegy | 123   | -                | 2023.06.16 14:11:40    | > |
| FIDELITY FUNDS -<br>SUSTAINABLE GLOBAL<br>HEALTH CARE FUND A-<br>ACC-USD | Befektetési számla | MOBIL - Vételi megbízás<br>Külföldi befjegy     | 111   | -                | 2023.06.16 14:10:52    | > |

#### 18. Tranzakció történet

A Tranzakció történet menüben Ön áttekintheti a már lezárt tranzakcióit. A tranzakciók listája szűrhető számlatípus, tranzakció típusa és tranzakciós csatorna szerint is.

Az alkalmazásban elérhető az Ön számára a részletes, valós idejű tranzakció történet. A tranzakció történet funkcióban egy listában elérhetőek az Ön múltbeli tranzakciói időrend szerint sorba rendezve. A lista az Ön valamennyi MBH Netbroker applikációján kötött lezárt tranzakcióját tartalmazza, illetve az egyéb tranzakciós csatornán megkötött ügyleteket is.

A lista szűrhető számlák, tranzakció típus és tranzakciós csatorna (Mobil, Fiók, Banki érkeztetés) szerint is. A bemutatott tranzakció történet maximális időszaka az elmúlt 3 év, ezen az intervallumon belül a tól-ig időszakot beállíthatja a szűrő oldalon. A képernyőn egyszerre 25 db tranzakció látható, korábbi elemek az oldal aljára való görgetés hatására jelennek meg. A listát az oldal tetején állva és lefelé húzva az oldalt frissítheti. Ha Önnek még nincs lezárt tranzakciója, akkor erről egy tájékoztató szöveg jelenik meg.

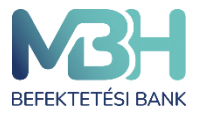

#### 19. Számlaműveletek

A **Számlaműveletek** gomb választását követően háromféle tranzakciót indíthat. Ezek a **Pénz kiutalása folyószámlára**, illetve a **Pénz átvezetése értékpapírszámlák között** gombokkal kezdeményezhetők.

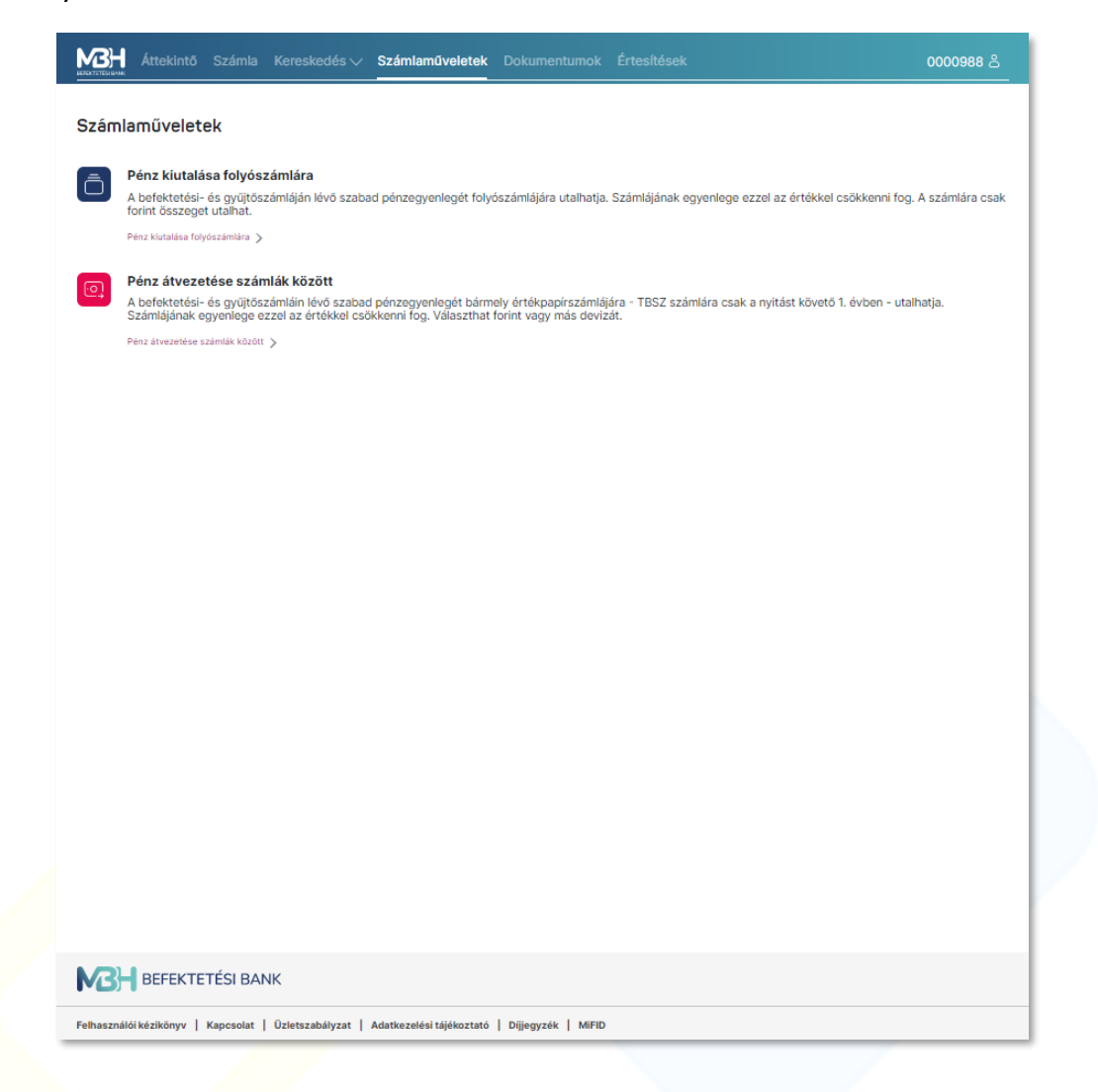

#### 19.1. Pénz kiutalása folyószámlára

A **Pénz kiutalása folyószámlára** művelet során lehetősége van a befektetési számláján vagy gyűjtőszámláján lévő szabad pénzegyenlegének terhére pénzkiutalási tranzakciót kezdeményezni saját folyószámlájára.

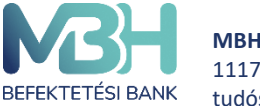

Ehhez először meg kell adnia a **Forrás számla** mezőben, hogy melyik számláról szeretné kezdeményezni a pénzkiutalást. Itt a lefelé mutató nyílra kattintva egy felugró ablakban kiválaszthatja a forrásszámlát.

| Attekintő Számla                                                                                                 | Kereskedés – Számlaműveletek Dokumentumok Értesítések                                                                                     | 0000988         |
|----------------------------------------------------------------------------------------------------|----------------------------------------------------------------------------------------------------|-----------------|
| Számlaműveletek                                                                                                  |                                                                                                    |                 |
| Pénz kiutalása folyós<br>A befektetési- és gyűjtős<br>forint összeget utalhat.<br>Penz kiutalása folyószámlára " | zámlára<br>számláján lévő szabad pénzegyenlegét folyószámlájára utalhatja. Számlájának egyenlege ezzel az értékkel csökkenni fog<br>,     | A számlára csak |
| Pénz átvezetése szár<br>A befektetési- és gyűjtő<br>Számlájának egyenlege                                        | mlák között<br>Pénzkiutalás × 51. évben - utalt                                                                                           | atja.           |
| Pénz átvezetése számlák köző                                                                                     | Adatok         > Osszegzés         > Nyilatkozat         > Jóváhagyás         > Visszaigazolás                                            |                 |
|                                                                                                    | Forrásszámla Utalandó összeg 0<br>Befektetési számla 0<br>Számlaszám: 11500016-0000220-57438608<br>Falhaszámbán derővszere 97.859.418.MBF |                 |
|                                                                                                    |                                                                                                    |                 |
|                                                                                                    | Jóváírandó bankszámlaszám Közlemény<br>11111111-11111111-11111111<br>adpiscing elit.                                                      |                 |
|                                                                                                    | ÉRTÉKNAP<br>2023.04.19<br>Tovább                                                                                                    |                 |
|                                                                                                    |                                                                                                    |                 |
|                                                                                                    |                                                                                                    |                 |
|                                                                                                    |                                                                                                    |                 |
|                                                                                                    | NK                                                                                                    |                 |
| Felhasználói kézikönyv   Kapcsolat                                                                               | Üzletszabélyzat   Adatkezelési tájékoztató   Dijjegyzék   MiFID                                                                           |                 |

Az **Utalandó összeg** mező kitöltésével beállíthatja az elutalni kívánt pénzösszeget, míg a **Jóváírandó bankszámlaszám** mező kitöltésével adható meg a számlaszám, ahova az összeget utalni szeretné.

Amennyiben minden adatot helyesen adott meg, a **Tovább** gombra kattintva egy, a tranzakció részleteit összegző oldal jelenik meg.

Az adatok helyességének ellenőrzését követően, ismételten a **Tovább** gombra kattintva egy **Nyilatkozat** fogadja Önt, amely elfogadása véglegesíti a pénzkiutalást. Ennek az elfogadásához meg kell erősíteni szándékát a megadott mobiltelefonszámra kapott SMS kóddal.

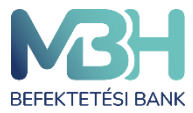

ugyfelszolgalat@mbhbank.hu

Telebank belföldről: +36 1 311 3110 Telebank külföldről: +36 1 311 3110

| Attekintő Számk                                                                                            | a Kereskedés V <b>Számlaművelet</b> e                                                                                                    | ek Dokumentumok                                                                   | Értesítések                     | 0000988 යි                                |
|----------------------------------------------------------------------------------------------------|----------------------------------------------------------------------------------------------------|-----------------------------------------------------------------------------------|---------------------------------|-------------------------------------------|
| Számlaműveletek                                                                                            |                                                                                                    |                                                                                   |                                 |                                           |
| Pénz kiutalása folyó<br>A befektetési- és gyűjt<br>forint összeget utalhat.<br>Pénz Kutalása folyószámlára | <b>számlára</b><br>öszámláján lévő szabad pénzegyenlegét f<br>>                                                                                                    | olyószámlájára utalhatja.                                                         | . Számlájának egyenlege ezzel a | z értékkel csökkenni fog. A számlára csak |
| Pénz átvezetése sz<br>A befektetési- és gyűp<br>Számlájának egyenlege<br>Pénz átvezetése számlák köz       | Adatok > Otszagzés<br>Egyszer használatos jóváhagyási kó<br>kiküldtűk az alábbi mobiltelefonszár<br>+3*****6555<br>Kárjük hagyja jóvá a tranzakciót az 5<br>kapott kóddal.<br>Kód<br>Megs | Pénzkiutalás<br>) Myilatkozat > Jóvá<br>dját<br>ara<br>SMS-ben<br><br>zakít Jóváł | hagyás > Visszaigazolás         | S 1. évben - utalhatja.                   |
|                                                                                                    | ANK                                                                                                    |                                                                                   |                                 |                                           |
| Felhasználói kézikönyv   Kapcsola                                                                          | Üzletszabályzat   Adatkezelési tájékozt                                                                                                    | ató   Díjjegyzék   MiFID                                                          |                                 |                                           |

#### 19.2. Pénz átvezetése számlák között

A **Pénz átvezetése értékpapírszámlák között** művelet során lehetősége van a befektetési számláján vagy gyűjtőszámláján lévő szabad pénzegyenlegének terhére pénzátvezetési tranzakciót kezdeményezni értékpapírszámlái között.

Ehhez először meg kell adnia a **Forrás számla** mezőben, hogy melyik számláról szeretné kezdeményezni a pénzátvezetést. Itt a lefelé mutató nyílra kattintva egy felugró ablakban kiválaszthatja a forrásszámlát.

Az **Utalandó összeg** mező kitöltésével beállíthatja az elutalni kívánt pénzösszeget, illetve itt a lefelé mutató nyílra kattintva kiválasztható az utalni kívánt deviza.

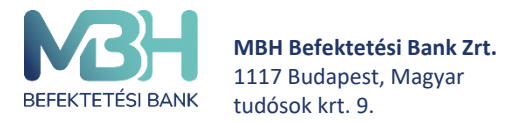

A **Jóváírandó bankszámlaszám** mező kitöltésével adható meg a számlaszám, ahova az összeget utalni szeretné.

| Áttekintő Számia Kereskedés V Számiaműveletek Dokumentumok Értesítések                                                                                          | 0000988 <u></u>                  |  |  |  |
|----------------------------------------------------------------------------------------------------|----------------------------------|--|--|--|
| Számlaműveletek                                                                                                    |                                  |  |  |  |
| _                                                                                                    |                                  |  |  |  |
| Pénz kiutalása folyószámlára<br>A befektetési- és gyültőszámlálán lévő szabad nénzegyenlegét folyószámlálára utalbatia. Számlálának egyenlege ezzel az értékkel | l csökkenni fog. A számlára csak |  |  |  |
| forint összeget utalhat.                                                                                                    | Cookkennin fog. A szennere coek  |  |  |  |
| Pénz Kutalása folyószámlára >                                                                                                    |                                  |  |  |  |
| Pénz átvezetése számlák között                                                                                                    |                                  |  |  |  |
| A befektetési- és gyűjtő<br>Számlájának egyenlege Pénzátvezetés X                                                                                               | ó 1. évben - utalhatja.          |  |  |  |
| Pénz átvezetése számlák köző Adatok > Összegzés > Jóváhagyás > Visszaigazolás                                                                                   |                                  |  |  |  |
| Forrásszámla Átvezetendő összeg USD V                                                                                                    |                                  |  |  |  |
| Számlazám: 11500016-0000220-57439608<br>Felhasználható pénzösszegi 8778,00 USD<br>Felhasználható pénzösszegi 8778,10 USD                                        |                                  |  |  |  |
| Felhasználható pénzősszeg: 10 000,00 EUR                                                                                                    |                                  |  |  |  |
| $\downarrow$                                                                                                    |                                  |  |  |  |
| Jóváírandó számla<br>NYESZ V                                                                                                    |                                  |  |  |  |
| Számiaszám:<br>11500016-00000275-57439608                                                                                                    |                                  |  |  |  |
| ÉRTÉKNAP<br>2023.04.19                                                                                                    |                                  |  |  |  |
|                                                                                                    |                                  |  |  |  |
| Tovább                                                                                                    |                                  |  |  |  |
|                                                                                                    |                                  |  |  |  |
|                                                                                                    |                                  |  |  |  |
|                                                                                                    |                                  |  |  |  |
|                                                                                                    |                                  |  |  |  |
|                                                                                                    |                                  |  |  |  |
|                                                                                                    |                                  |  |  |  |
|                                                                                                    |                                  |  |  |  |
| BEFEKTETÉSI BANK                                                                                                    |                                  |  |  |  |
| Felhasználól kézikönyv   Kapcsolat   Üzletszabályzat   Adatkezelési tájékoztató   Dijlegyzék   MIFID                                                            |                                  |  |  |  |

Amennyiben minden adatot helyesen adott meg, a **Tovább** gombra kattintva egy, a tranzakció részleteit összegző oldal jelenik meg.

Az adatok helyességének ellenőrzése után, ismételten a **Tovább** gombra kattintva véglegesítheti a tranzakciót, amelyet követően egy **Visszaigazolás** oldalon bizonyosodhat meg a tranzakció sikerességéről.

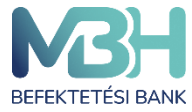

#### 19.3. Számlaműveletek – Devizaváltás

A devizaváltás funkció használatával a felhasználónak lehetősége van a szabad pénzegyenlegük terhére deviza váltási tranzakciót kezdeményezni érvényes Befektetési és TBSZ számláin. Az alkalmazás kizárólag számlán belüli átváltást tesz lehetővé. Az alkalmazás kizárólag olyan devizák közötti átváltást tesz lehetővé, melynek egyik devizaértéke HUF. deviza reggeli vétel/eladás árfolyam, ami az előző napi záróár.

Felhívjuk a figyelmet arra, hogy a Devizaváltást kizárólag befektetési szolgáltatáshoz kapcsolódóan kezdeményezhet. A devizaváltás funkció kizárólag annak érdekében került kialakításra, hogy amennyiben az Ügyfél HUF devizanemtől eltérő devizában denominált befektetési terméket szeretne vásárolni, de nem rendelkezik ehhez megfelelő deviza egyenleggel, akkor a befektetési termék megvásárlásához a Bank lehetőséget biztosítson a HUF fedezet átváltására. Az Ügy-fél köteles az átváltott összeget az átváltást követően haladéktalanul befektetni, a devizaváltás funkció használata az átváltott összeg befektetésének hiányában jogszabályba ütközik, mely egyben az Ügyfél részéről súlyos szerződésszegésnek minősül és megalapozza a Bank azonnali hatályú felmondási jogát.

Devizaváltás folyamata:

- 1. Forrásszámla, forrásdeviza és céldeviza megadása.
- 2. Összegzésen a tranzakció fontosabb adatai jelennek meg
- 3. A jóváhagyás gombra nyomva biometrikus vagy SMS-ben kapott kóddal való azonosítás szükséges
- 4. A tranzakció sikeres beküldéséről visszaigazolást kap az ügyfél a tranzakciós folyamat záróképernyőjén, valamint az oldalon megjelenik a tranzakciós azonosító is. A visszaigazoló üzenetet tartalmazó oldalról visszatérhet az ügyfél arra az oldalra, ahonnan a tranzakciót elindította vagy közvetlenül átnavigálhat a tranzakció történet oldalra.

#### 20. Dokumentumok

A **Dokumentumok** menüponton belül megtekinthetőek a számlatulajdonos számláinak kivonatai.

A keresőmezőbe történő kattintás után, keresőparaméterek adhatóak meg, amely által a dokumentumok nevében és típusában van lehetőség keresni. Már az első karakter beírása utána automatikusan megjelenítésre kerül a találati lista.

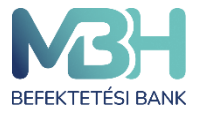

A dokumentum kereső mellett található szűrés gomb segítségével van lehetőség a dokumentum kategóriák és dátum szerinti szűrésére.

Adott dokumentumra kattintva előhozható a rejtett menü, amelyen a **Megnyitás** gombra kattintva megnyitható a dokumentum, a **Nyomtatás** gombra kattintva kinyomtathatja azt, míg a **Letöltés** gombra kattintva lementheti számítógépére.

#### 21. Beállítások

#### 21.1. Jelszó módosítás

Amennyiben szeretné megváltoztatni jelszavát, akkor azt ebben a menüpontban teheti meg.

A megjelenő Jelszó módosítása képernyőn 2 alkalommal szükséges megadni az új jelszót.

A jelszónak az alábbi szabályoknak szükséges megfelelnie:

- o a választott jelszónak minimum 12 karakter hosszúnak kell lennie, és
- tartalmaznia kell legalább 1 kis betűt, 1 nagy betűt és 1 speciális karaktert (pl: #;&;@;\$;%,stb).

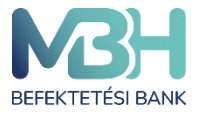

A jelszómódosítást követően megjelenik egy tájékoztató üzenet, miszerint a jelszó módosítása sikeresen megtörtént. A **Tovább** megnyomását követően a weblap automatikusan kilépteti Önt. A MBH Netbroker alkalmazás újbóli használatához ismételt bejelentkezés szükséges az új jelszavával.

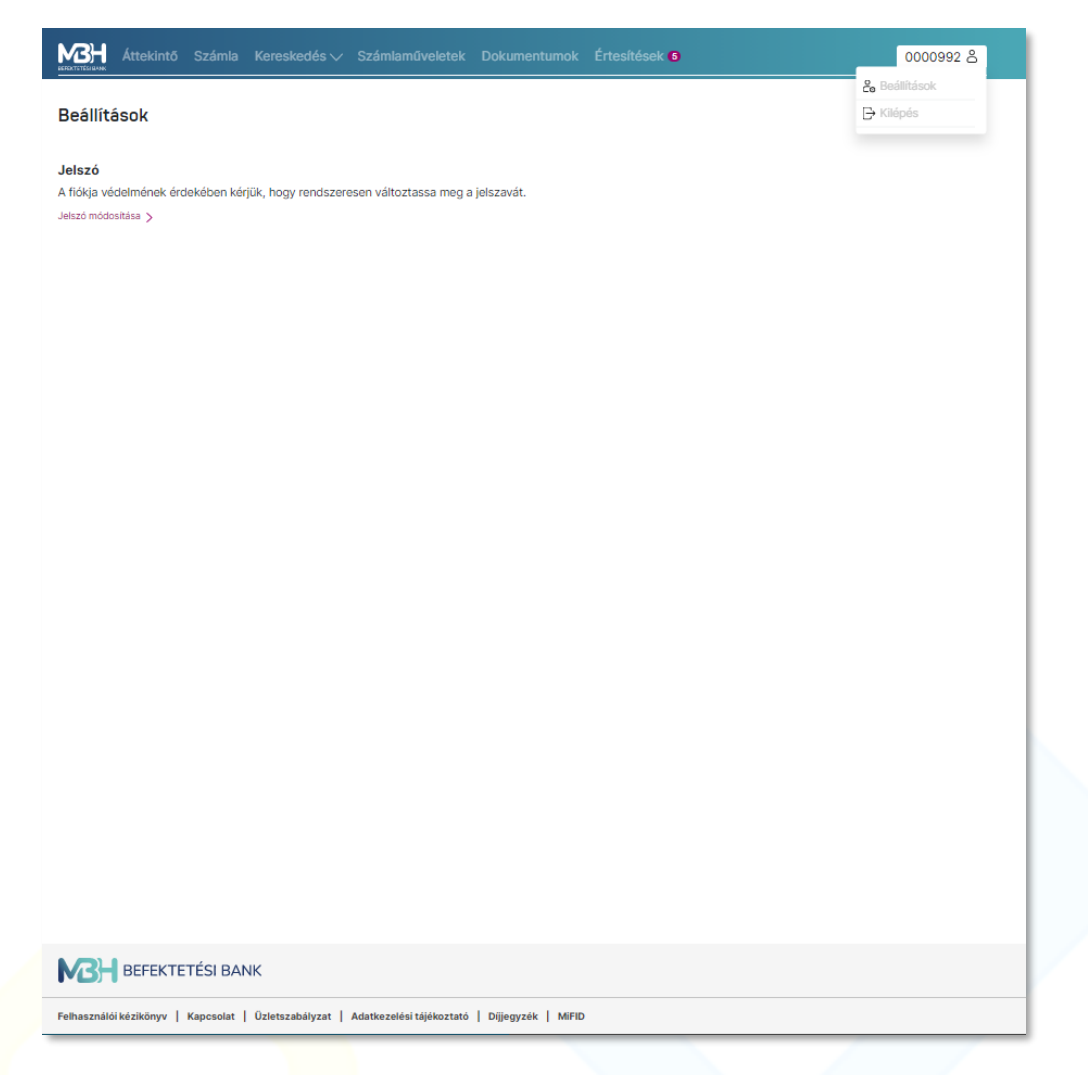

### **21.2.** Valós idejű BÉT adatok

Alapértelmezetten minden felhasználó legfeljebb 15 perccel késleltetett adatokat lát. A valós idejű adatszolgáltatás igénylése és regisztrálása az alkalmazáson belül indítható, ami plusz költséggel jár. Fel- és leiratkozást csak a számlatulajdonos kezdeményezhet, illetve csak saját magának. A feliratkozást követően a menüpont név alatt jelenik meg az érvényesség.

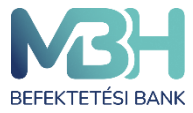

🔀 Áttekintő Számla Kereskedés 🗸 Számlaműveletek Dokumentumok Értesítések 3

#### Beállítások

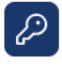

#### Jelszó

A fiókja védelmének érdekében kérjük, hogy rendszeresen változtassa meg a jelszavát. Utolsó jelszóváltoztatás dátuma: 2023.06.22.

Jelszó módosítása >

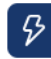

#### Valós idejű BÉT adatok

Ön jelenleg fel van iratkozva és valós idejű adatokat lát az alkalmazásban. Leiratkozás >

Feliratkozás folyamata:

- 1. Információs oldalon áttekintése, amelyen a következő adatok jelennek meg: Szerződő neve, Terhelendő számla, Szolgáltatás havi díja, Érvényesség
- 2. Nyilatkozat elfogadása
- 3. A tranzakció sikeres beküldéséről visszaigazolást kap az ügyfél, valamint az oldalon megjelenik a tranzakciós azonosító. A visszaigazoló üzenetet tartalmazó oldalról visszatérhet az ügyfél a Beállítások oldalra. A sikeres feliratkozást követően a szolgáltatás előnyeit a felhasználó egy újbóli bejelentkezést követően élvezheti.

Leiratkozás folyamata:

- 1. Információs oldalon áttekintése, amelyen a következő adatok jelennek meg: Szerződő neve, Terhelendő számla, Szolgáltatás havi díja, Előfizetés vége
- 2. Nyilatkozat elfogadása
- 3. A tranzakció sikeres beküldéséről visszaigazolást kap az ügyfél, valamint az oldalon megjelenik a tranzakciós azonosító. A visszaigazoló üzenetet tartalmazó oldalról visszatérhet az ügyfél a Beállítások oldalra. A leiratkozást követően a szolgáltatás előnyeit a felhasználó még élvezheti az adott hónap utolsó munkanapjáig.

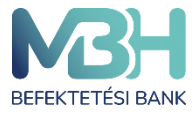

#### 22. Elfelejtett jelszó

Amennyiben Ön elfelejtette bejelentkezési jelszavát, a bejelentkezési oldalon keresztül van lehetősége új belépési jelszó igénylésére. A bejelentkezési képernyőn az **Elfelejtett jelszó** gombot szükséges kiválasztania. Az **Elfelejtett jelszó** képernyőn a MBH Netbroker azonosítójának (felhasználó nevének) megadását követően nyomja meg a **Tovább** gombot. Ezt követően a MBH Netbroker szolgáltatáshoz megadott mobil telefonszám utolsó 6 számjegyét szükséges megadni és ismét a **Tovább** gombot megnyomni.

Végül az SMS-ben kapott egyszerhasználatos jelszó beírását követően meg kell adnia az új jelszavát a jelszó változtatási képernyőn. Innentől ez a jelszó fog társulni a fiókjához.

#### 23. Felfüggesztés

A MBH Netbroker szolgáltatás felfüggesztését a fiókhálózatban személyesen vagy telefonos ügyfélszolgálatunkon (+36 1 311 3110) keresztül kérheti. A MBH Netbroker szerződése nem szűnik meg, de amíg felfüggesztett státuszban van a szerződése, addig a MBH Netbroker szolgáltatás weboldal felülete és a MBH Mobilbroker App nem érhető el az Ön számára (nem tud belépni a felfüggesztés visszavonásáig). Például abban az esetben lehet ez megoldás az Ön számára, ha elvesztette vagy ellopták a telefonját, vagy a felhasználó neve és jelszava illetéktelen személy birtokába került.

A MBH Netbroker szolgáltatás felfüggesztésének visszavonását, feloldását személyesen vagy amennyiben rendelkezik TPIN kóddal telefonos ügyfélszolgálatunkon (+36 1 311 3110) keresztül kérheti.

#### 24. Tranzakció visszahívás (sztornó)

Tranzakció visszahívására, törlésére a MBH Netbroker alkalmazás weboldal platformon és a MBH Mobilbroker alkalmazáson keresztül Önnek nincs lehetősége. Amennyiben még is szükséges a tranzakció visszavonása, az csak a bankfióki munkatársak segítségévvel lehetséges, a megbízás beadásának napján (tárgy napon), az üzleti órákon belül, mely papíronként eltérő lehet. Az üzleti órákról a hatályos üzletszabályzat mellékletében tájékozódhat az alábbi linken <u>https://www.mbhbank.hu/maganszemelyek/befektetesi-dokumentumok-mellekletek</u>.

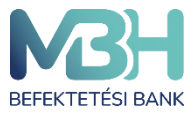

ugyfelszolgalat@mbhbank.hu

Telebank belföldről: +36 1 311 3110 Telebank külföldről: +36 1 311 3110

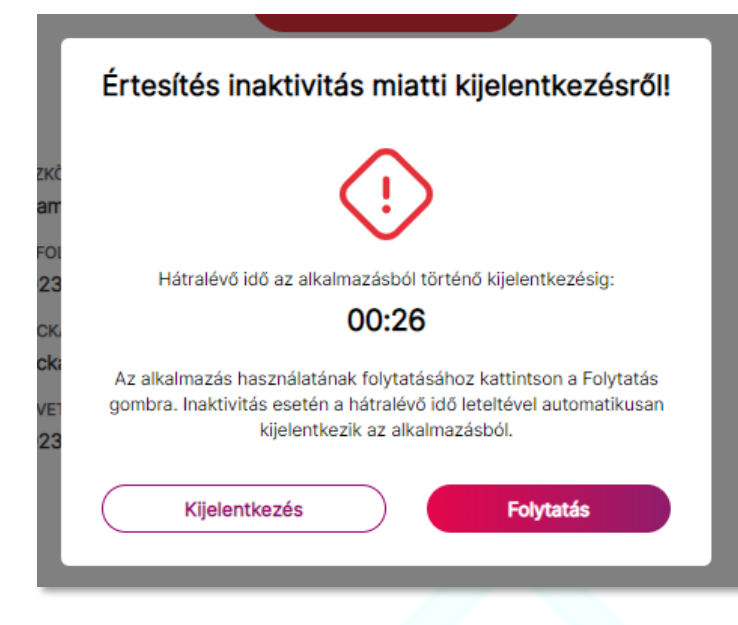

#### 25. Automatikus kiléptetés

A biztonságos online bankolás érdekében a weboldal 5 perc inaktivitást követően értesítést jelenít meg az Ön készüléke képernyőjén, miszerint 1 perc áll rendelkezésére, hogy a műveleteket folytassa. Ehhez a "Folytatás" gomb megnyomása szükséges. Amennyiben nem kívánja tovább használni az alkalmazást a "Kijelentkezés" gombot kell választania. Az 1 perc eltelte után értesítést kap az inaktív állapotról, ami azt jelenti, hogy az alkalmazásból automatikusan kiléptetésre kerül. A Folytatás gomb megnyomásával vissza került a kezdeti Bejelentkezés képernyőre.

#### 26. Gyűjtőszámla

Amennyiben Ön nem rendelkezik az MBH Befektetési Bank Zrt. betéti számlájának lejártát követően az azon található pénzösszeg felett, akkor a bank egy egyedi számlát nyit Önnek, ahová átutalják az adómentes összeget. Erről a számláról csak pénzkiutalási és pénzátvezetési tranzakció kezdeményezhető. Pénzkiutalás esetén folyószámlájára utalhatja a megadott összeget, míg pénzátvezetés esetén TBSZ, NYESZ és befektetési számlára utalható a gyűjtőszámlán lévő egyenleg. Ezeket a funkciókat az Számlaműveletek menü opciói között találja meg.